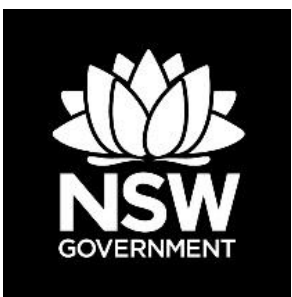

### DEPARTMENT OF PLANNING, INDUSTRY & ENVIRONMENT

# Air Quality Application Programming Interface (API) User Guide

Climate & Atmospheric Science Branch

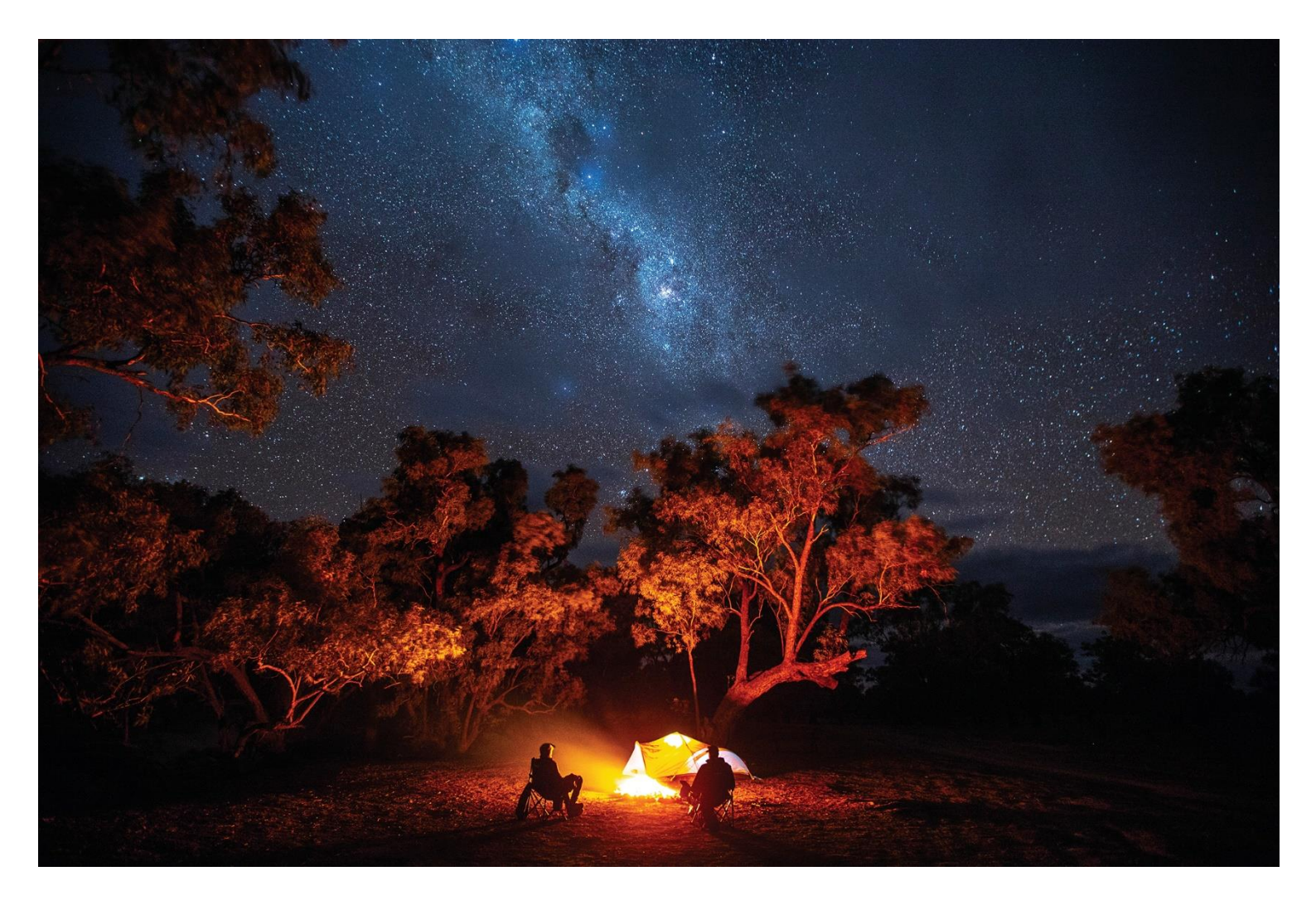

© 2021 State of NSW and Department of Planning, Industry and Environment

With the exception of photographs, the State of NSW and Department of Planning, Industry and Environment are pleased to allow this material to be reproduced in whole or in part for educational and non-commercial use, provided the meaning is unchanged and its source, publisher and authorship are acknowledged. Specific permission is required for the reproduction of photographs.

The Department of Planning, Industry and Environment (DPIE) has compiled this report in good faith, exercising all due care and attention. No representation is made about the accuracy, completeness or suitability of the information in this publication for any particular purpose. DPIE shall not be liable for any damage which may occur to any person or organisation taking action or not on the basis of this publication. Readers should seek appropriate advice when applying the information to their specific needs.

All content in this publication is owned by DPIE and is protected by Crown Copyright, unless credited otherwise. It is licensed under the <u>Creative Commons Attribution 4.0 International</u> (<u>CC BY 4.0</u>), subject to the exemptions contained in the licence. The legal code for the licence is available at <u>Creative Commons</u>.

DPIE asserts the right to be attributed as author of the original material in the following manner: © State of New South Wales and Department of Planning, Industry and Environment 2021.

Cover photo: Darling River campground (Yapara Paaka Thuru), Toorale National Park. Joshua Smith/DPIE

Published by:

Environment, Energy and Science Department of Planning, Industry and Environment 4 Parramatta Square, 12 Darcy Street, Parramatta NSW 2150 Phone: +61 2 9995 5000 (switchboard) Phone: 1300 361 967 (Environment, Energy and Science enquiries) TTY users: phone 133 677, then ask for 1300 361 967 Speak and listen users: phone 1300 555 727, then ask for 1300 361 967 Email: <u>info@environment.nsw.gov.au</u> Website: <u>www.environment.nsw.gov.au</u>

Report pollution and environmental incidents Environment Line: 131 555 (NSW only) or <u>info@environment.nsw.gov.au</u> See also <u>www.environment.nsw.gov.au</u>

ISBN 978 1 922318 71 8 EES 2021/0346 First published in June 2020; second edition published in August 2021

Find out more about your environment at:

www.environment.nsw.gov.au

### Contents

| 1.  | Scope          |                                                                                                    | 1  |
|-----|----------------|----------------------------------------------------------------------------------------------------|----|
| 2.  | Introd         | uction                                                                                             | 1  |
| 3.  | Overv          | view of the DPIE Air Quality API data service                                                      | 2  |
|     | 3.1            | Air Quality API data sets                                                                          | 2  |
| 4.  | Searc<br>websi | h and retrieve air quality data using Air Quality Data API te (swagger)                            | 3  |
|     | 4.1            | Setting up a query in the Air Quality Data API website (swagger)                                   | 4  |
| 5.  | Searc          | h and retrieve air quality data using Excel and API                                                | 19 |
|     | 5.1            | Setting up a Power Query in Excel using the API                                                    | 19 |
| 6.  | Searc<br>langu | h and retrieve air quality data using the R programming age and API                                | 36 |
|     | 6.1            | Deploying the API using the R programming language                                                 | 36 |
| 7.  | Searc<br>langu | h and retrieve air quality data using Python programming age and API                               | 41 |
|     | 7.1            | Deploying the API using the Python programming language                                            | 41 |
| 8.  | Apper<br>using | ndix 1: worked examples Extract Historical air quality data<br>Excel and API                       | 47 |
|     | 8.1            | Example 1                                                                                          | 47 |
|     | 8.2            | Example 2                                                                                          | 48 |
| 9.  | Apper<br>using | ndix 2: worked examples Extract Historical air quality data<br>R programming language and API      | 49 |
|     | 9.1            | Example 1.                                                                                         | 49 |
|     | 9.2            | Example 2                                                                                          | 51 |
| 10. | Apper<br>using | ndix 3: worked examples Extract Historical air quality data<br>Python programming language and API | 53 |
|     | 10.1           | Example 1.                                                                                         | 53 |
|     | 10.2           | Example 2                                                                                          | 55 |
| 11. | Apper          | ndix 4: Data dictionary for air quality data                                                       | 57 |

### List of tables

| Table 1 | Category and Subcategory combinations | 35 |
|---------|---------------------------------------|----|
| Table 2 | Air Quality data set and descriptions | 57 |

## List of figures

| Figure 1 | Air Quality API Architecture                                   | 2  |
|----------|----------------------------------------------------------------|----|
| Figure 2 | Air Quality Data API - swagger                                 | 3  |
| Figure 3 | Screenshot of Air Quality Data API website (swagger) interface | 4  |
| Figure 4 | Excel – Enable all Data Connections (not recommended)          | 19 |
| Figure 5 | Excel – Blank query                                            | 20 |

### 1. Scope

This document describes the process for searching and retrieving Department of Planning, Industry and Environment (DPIE) air quality, meteorological and monitoring site data from the DPIE Azure Cloud Data Warehouse using an Application Programming Interface (API) data service and:

- Excel Power Query
- R programming language
- Python programming language

Although this document describes how to extract DPIE air quality data using the Air Quality API and Excel software, R and Python programming languages, the main purpose of an API is to connect software applications and stream data.

### 2. Introduction

Currently the DPIE Air Quality webpages provide a facility to search and retrieve static air quality data. Manual intervention is required to retrieve data from the DPIE Air Quality web site. The DPIE Air Quality API is a data service providing an open access Application Programming Interface (API), to enable IT application developers and end-users to integrate current real-time and historical DPIE air quality data, with a variety of software applications.

The scope of applications for which the DPIE Air Quality API data service can provide data for, spans the full breadth of potential uses, from mobile apps, organisational decision-management business systems to dynamic streaming of online air quality data as outlined in Figure 1.

The DPIE Air Quality API data service does not replace the existing DPIE air quality search and retrieve facility, as it is intended for use by software applications, not as a user interface. The DPIE air quality data available through the API, has been fully quality assured, in accordance with DPIE quality assurance procedures.

Further air quality information in relation to air quality data and monitoring sites can be found on the DPIE Air Quality web site:

https://www.environment.nsw.gov.au/topics/air

This Air Quality Application Interface (API) User Guide is an updated version to the document issued in June 2020. The main change has been the replacement of Air Quality Index (AQI) with Air Quality Categories (AQC). This has resulted in Air Quality Index values being removed from the Air Quality API. The reason for the implementation of Air Quality Categories can be found on the DPIE Air Quality web site:

https://www.environment.nsw.gov.au/topics/air/understanding-air-quality-data/air-qualitycategories

# 3. Overview of the DPIE Air Quality API data service

The DPIE Air Quality API (the API) data service provides a standardised RESTful (REpresentational State Transfer) protocol for searching and retrieving data. The Air Quality API architecture is shown in Figure 1. The Client software applications is not exhaustive and is only provided as an example.

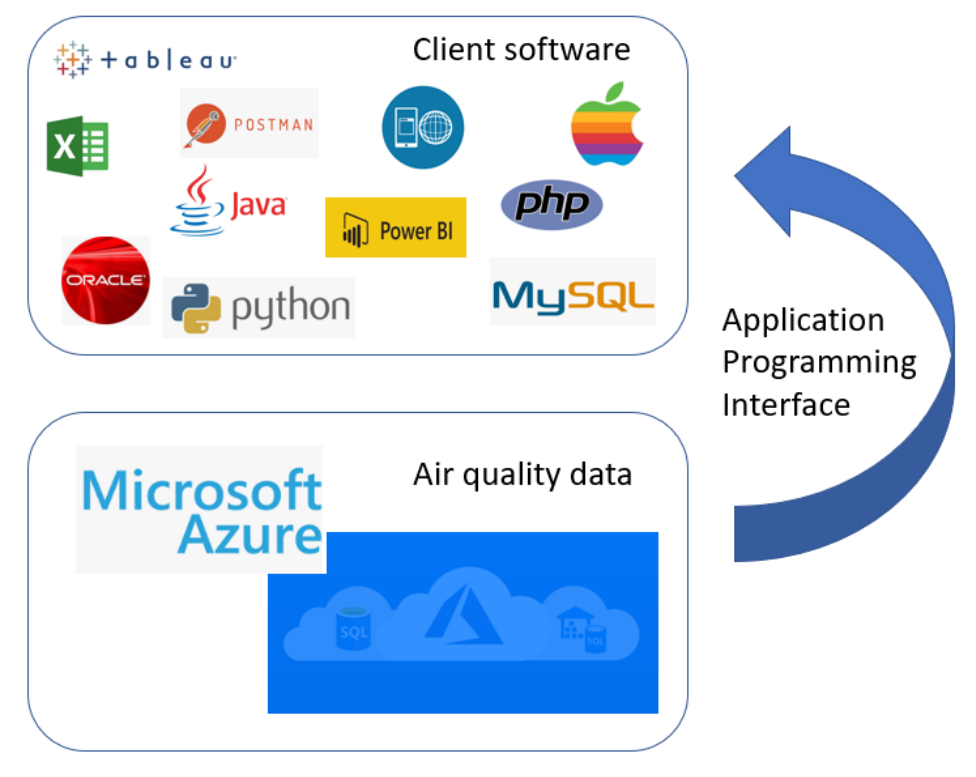

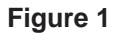

Air Quality API Architecture

### 3.1 Air Quality API data sets

The Air Quality API provides three data end-points (data sets):

1. Sites

Monitoring site data including the site name, longitude, latitude and region. (url = "https://data.airquality.nsw.gov.au/api/Data/get SiteDetails")

### 2. Parameters

Details the air pollutants and meteorological parameters, monitored by the DPIE including parameter averaging periods and exceedances.

(url = "https://data.airquality.nsw.gov.au/api/Data/get\_ParameterDetails")

### 3. Observations

Air quality and meteorological observational data collected from the air quality monitoring network, can be searched and downloaded as current real-time hourly data or as historical data. Current observational data is refreshed every hour.

(url = "https://data.airquality.nsw.gov.au/api/Data/get\_Observations")

# 4. Search and retrieve air quality data using Air Quality Data API website (swagger)

The DPIE API web service can be used by a variety of third-party software applications as identified in Figure 1, to search and retrieve DPIE air quality data. The following outlines how to use the Air Quality Data API website (swagger) (below) to search and retrieve air quality and related data stored in the DPIE Azure Cloud Data Warehouse. The data is returned as a **json file format**.

To go to the Air Quality Data API website (swagger) click on the link below: <u>https://data.airquality.nsw.gov.au/docs/index.html</u>

| NSW | Planning,<br>Industry &<br>Environment | Air Quality Data API  |                                                                                                    |                                                                                     |                                         |
|-----|----------------------------------------|-----------------------|----------------------------------------------------------------------------------------------------|-------------------------------------------------------------------------------------|-----------------------------------------|
|     |                                        |                       | 🔒 swagger                                                                                                    | Select a spec Air Quality API V1                                                    | ~                                       |
|     |                                        |                       | Air Quality Data API Contemporation April April |                                                                                     |                                         |
|     |                                        |                       | Sites                                                                                                    |                                                                                     | ~                                       |
|     |                                        |                       | Parameters                                                                                                    |                                                                                     | ~                                       |
|     |                                        |                       | CAT /api/Data/get_ParameterDetails Retrieve Parameters available for filtering                                                                                                    |                                                                                     |                                         |
|     |                                        |                       | Observations                                                                                                    |                                                                                     | $\sim$                                  |
|     |                                        |                       | POST /api/Data/get_Observations Retrieve Observation data                                                                                                    |                                                                                     |                                         |
|     |                                        |                       | Models                                                                                                    |                                                                                     | ~                                       |
|     |                                        |                       | Site >                                                                                                    |                                                                                     |                                         |
|     |                                        |                       | ErrorResponse >                                                                                                    |                                                                                     |                                         |
|     |                                        |                       | Parameter >                                                                                                    |                                                                                     |                                         |
|     |                                        |                       | ObservationRequest >                                                                                                    |                                                                                     |                                         |
|     |                                        |                       | ObservationResult >                                                                                                    |                                                                                     |                                         |
|     |                                        | Diadomer: We strive t | comply with MICs Web Content Accountility Edification. If you are under to access content on this which due to a disability, plans request as observative former by con                                                                                                    | tecting newski371@enviburement.new.gov.au. Where possible, we are committed to prov | riding alternative versions on request. |

Figure 2 Air Quality Data API - swagger

The Air Quality API provides three data sets:

- Site details data
- Parameter details data
- Observational data. The observational data can be extracted as current real-time hourly data or as historical data by querying data through the body command.

The information under Models provides details on what data is retrieved from Sites, Parameters and Observations API. This is also a Data Dictionary which details the technical details of the API.

# 4.1 Setting up a query in the Air Quality Data API website (swagger)

The Air Quality Data API website (swagger) provides three data sets:

- Site details data
- Parameter details data
- Observational data.

The observational data can be extracted as current real-time hourly data or as historical data by querying data through the body query command.

A screenshot of the Air Quality Data API website (swagger) interface is below:

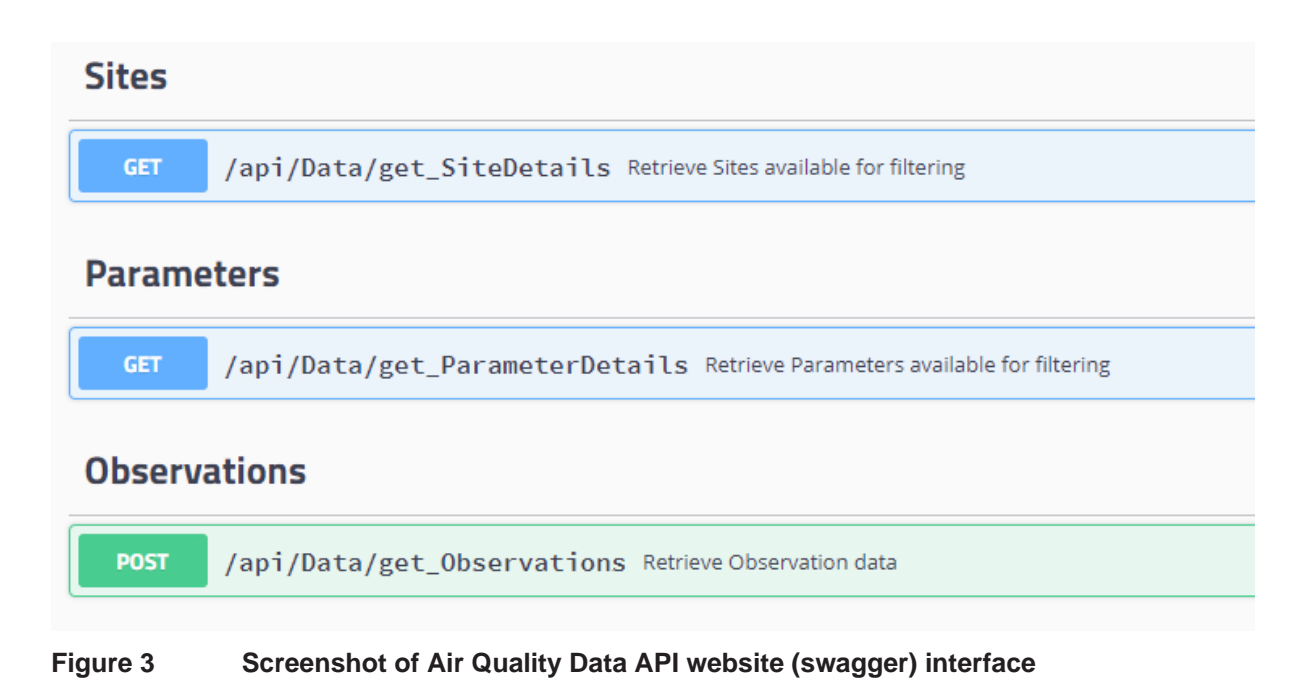

The Site Details and Parameter Details can also be queried through the body command in the body query command. However, since this is static data it is easier to search and filter using a third-party application like Excel. Using the body query command to filter site and parameter details, is not possible in the Air Quality Data API website

The get\_SiteDetails and get\_ParameterDetails use the **GET** method to retrieve data.

The get\_Observations use the **POST** method to retrieve data.

# 4.1.1 Extract Monitoring Site data using the Air Quality Data API website (swagger)

The following instructions outline how to extract air quality monitoring Site data from the DPIE Azure Cloud Data Warehouse using the Air Quality API website. It is not possible to add parameters to filter the Site data.

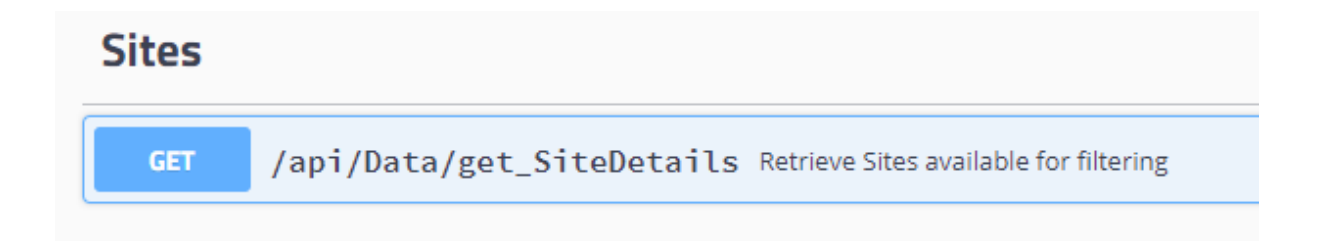

1. Click on the **GET** button.

| Sites                                                                |                       |                       |                    |  |  |  |
|----------------------------------------------------------------------|-----------------------|-----------------------|--------------------|--|--|--|
| GET /api/Data/get_SiteDetails Retrieve Sites available for filtering |                       |                       |                    |  |  |  |
| Retrieve Sites available for filtering                               |                       |                       |                    |  |  |  |
| Parameters                                                           |                       |                       | Try it out         |  |  |  |
| No parameters                                                        |                       |                       |                    |  |  |  |
|                                                                      |                       |                       |                    |  |  |  |
| Responses                                                            |                       | Response content type | application/json ~ |  |  |  |
| Code                                                                 | Description           |                       |                    |  |  |  |
| 200                                                                  | Returns list of Sites |                       |                    |  |  |  |
| 500                                                                  | Example Value Model   |                       |                    |  |  |  |

- 2. Click on Try it out
- 3. Click on Execute.

| Sites                                  |                                                                                                    | $\checkmark$                           |  |  |  |
|----------------------------------------|----------------------------------------------------------------------------------------------------|----------------------------------------|--|--|--|
| GET /api/Data/get_S                    | iteDetails Retrieve Sites available for filtering                                                                                               |                                        |  |  |  |
| Retrieve Sites available for filtering |                                                                                                    |                                        |  |  |  |
| Parameters                             |                                                                                                    | Cancel                                 |  |  |  |
| No parameters                          | No parameters                                                                                                    |                                        |  |  |  |
|                                        | Execute                                                                                                    |                                        |  |  |  |
|                                        |                                                                                                    |                                        |  |  |  |
| Responses                              |                                                                                                    | Response content type application/json |  |  |  |
| Code                                   | Description                                                                                                    |                                        |  |  |  |
| 200                                    | Returns list of Sites                                                                                                    |                                        |  |  |  |
|                                        | Example Value Model                                                                                                    |                                        |  |  |  |
|                                        | [ {     "Site_Id": 39,     "SiteMame": "Mozelle",     "Longtude": -33.864353,     "Laftude": 151.86333,     "Region": "Sydney central-east" } ] |                                        |  |  |  |
| 500                                    | Error with processing the request                                                                                                    |                                        |  |  |  |
|                                        | Example Value   Model                                                                                                    |                                        |  |  |  |
|                                        | {<br>"Message": "Error message from server",<br>"RequestId": "b5e9816c-131d-41c2-b057-89391b3d9ele"<br>}                                        |                                        |  |  |  |

4. Click on Download.

| Responses                               |                                                                                                    | Response content type | application/json | ~      |
|-----------------------------------------|----------------------------------------------------------------------------------------------------|-----------------------|------------------|--------|
| Curl<br>curl -X GET "https://deta.airqu | wality.nsw.gov.au/api/Data/get_SiteDatails" -H "accept: application/json"                                                                                                    |                       |                  |        |
| Request URL                             |                                                                                                    |                       |                  |        |
| https://data.airquality.nsw.gov         | .au/api/Data/get_SiteDetails                                                                                                    |                       |                  |        |
| Server response                         |                                                                                                    |                       |                  |        |
| Code                                    | Details                                                                                                    |                       |                  |        |
| 200                                     | <pre>Response body  [ {     "Site_Id": 33,     "SiteName": "FMOWICK",     "Latitude": 151.242802,     "Latitude": 151.242802,     "Latitude": 151.250,     "SiteName": "FMORELLE",     "SiteName": FMORELLE",     "SiteLat": 151.15093,     "Latitude": -33.804353,     "Latitude": -33.804353,     "Latitude": -33.804353,     "Latitude": -33.804353,     "Kegion": "Sydney East"     " },     "SiteLat": 101.1509,     "Latitude": -33.70113,     "Megion": "Sydney East" },     "SiteLat": 101.9071,     "SiteLate": 100.9073,     "Latitude": -33.3013,     "SiteLate": -33.804354,     "SiteLate": -33.804355,     "Latitude": -33.804355,     "Latitude": -33.804354,     "SiteLate": -33.804355,     "Latitude": -33.804355,     "Latitude": -33.80435,     "Latitude": -33.80435,     "Latitude": -33.80435,     "Latitude": -33.80435,     "Latitude": -33.80435,     "Latitude": -33.80435,     "Latitude": -33.804,     "Latitude": -33.804,     "Latitude": -33.8</pre> |                       | Do               | wnload |
|                                         | Response headers<br>content-encoding: grip<br>content-type: application/json; charset=utf-8<br>dete: Sats, 30 May 2020 10:09:42 GWT<br>server: Kestrel<br>transfer-encoding: chunked<br>vary: Accept-Encoding<br>x-powered-by: ASP.NET                                                                                                    |                       |                  |        |

5. Click on response.json.

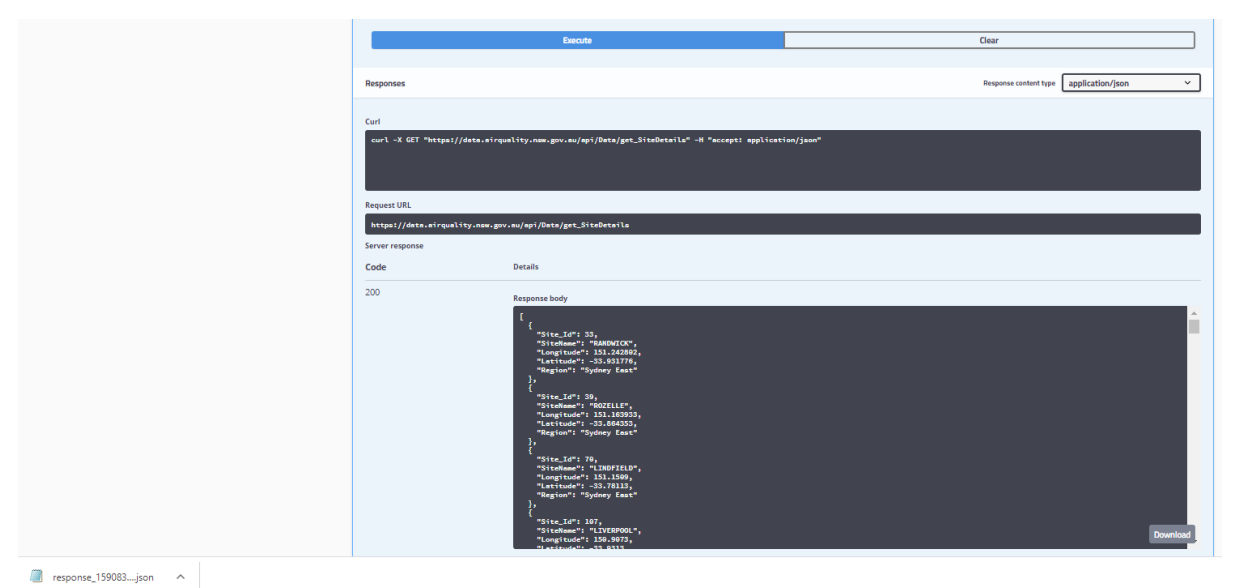

6. Save response.json.

| 🗐 response_1590833383093.json - Notepad — 🗆 🛛 🔿                                                                                                    |
|----------------------------------------------------------------------------------------------------|
| File Edit Format View Help                                                                                                    |
| { "Site_Id": 33, "SiteName": "RANDWICK", "Longitude": 151.242802, "Latitude": -33.931776, "Region": "Sydney East" }, { "Site_Id": 39,                |
| iteName": "WYONG", "Longitude": 151.432414, "Latitude": -33.278966, "Region": "Central Coast" }, { "Site_Id": 287, "SiteName": "WALLSEND",           |
| IAMWORTH", "Longitude": 150.914496, "Latitude": -31.109909, "Region": "North-west Slopes" }, { "Site_Id": 500, "SiteName": "WOLLONGONG",             |
| ', "Longitude": 150.766799, "Latitude": -33.795155, "Region": "Sydney North-west" }, { "Site_Id": 765, "SiteName": "VINEYARD", "Longitud€            |
| [d": 2921, "SiteName": "ALBION PARK STH", "Longitude": 150.782437, "Latitude": -34.577804, "Region": "Illawarra" }, { "Site_Id": 333, "Si            |
| 'Site_Id": 4330, "SiteName": "BULGA", "Longitude": 151.03602, "Latitude": -32.648705, "Region": "Upper Hunter" }, { "Site_Id": 1650, "Sit            |
| , { "Site_Id": 8330, "SiteName": "WARKWORTH", "Longitude": 151.02721, "Latitude": -32.57401, "Region": "Upper Hunter" }, { "Site_Id": 34             |
| ast" }, { "Site_Id": 9880, "SiteName": "Tibooburra", "Longitude": 142.057, "Latitude": -29.4448, "Region": "Western LLS" }, { "Site_I(               |
| 'SiteName": "Cobar", "Longitude": 145.829, "Latitude": -31.4837, "Region": "Western LLS" }, { "Site_Id": 9877, "SiteName": "Condobolin",             |
| ).269, "Latitude": -31.0261, "Region": "North West LLS" }, { "Site_Id": 9711, "SiteName": "Hay", "Longitude": 144.829, "Latitude": -34.5             |
| Western LLS" }, { "Site_Id": 92551, "SiteName": "Loddon Plains", "Longitude": 144.319, "Latitude": -36.4538, "Region": "North Central CMA"           |
| 2, "SiteName": "Walgett", "Longitude": 148.123, "Latitude": -30.0359, "Region": "North West LLS" }, { "Site_Id": 9507, "SiteName": "Walp∈            |
| <pre>\LE", "Longitude": 151.661658, "Latitude": -30.50845, "Region": "Northern Tablelands" }, { "Site_Id": 1800, "SiteName": "ORANGE", "Longit</pre> |
| { "Site_Id": 155, "SiteName": "ROUSE HILL", "Longitude": 150.903713, "Latitude": -33.682762, "Region": "Sydney North-west" }, { "Site_]              |
| 'Bushfire Monitoring" }, { "Site_Id": 450, "SiteName": "COFFS HARBOUR", "Longitude": 153.11808, "Latitude": -30.29831, "Region": "Bushfire [         |
| L4185, "Latitude": -33.794246, "Region": "Sydney North-west" }, { "Site_Id": 10000000, "SiteName": "Central Coast", "Longitude": null, "L            |
| ill, "Latitude": null, "Region": "Northern Tablelands" }, { "Site_Id": 80000000, "SiteName": "South-west slopes", "Longitude": null, "Lat            |
| mme": "Upper Hunter - Singleton", "Longitude": null, "Latitude": null, "Region": "Upper Hunter - Singleton" }, { "Site_Id": 150000000, "Site         |
| Save As X                                                                                                    |

| Organise 🔻 🛛 N | iew folder             |        |     |               |      | ?  |
|----------------|------------------------|--------|-----|---------------|------|----|
| 🗎 Documents    |                        | ^ Name | ^   | Date modified | Туре | 51 |
| 🕹 Downloads    |                        |        | N 3 |               |      |    |
| Music          |                        | ~ <    |     |               |      | >  |
| File name      | response_159083338309  | 3.json |     |               |      | ~  |
| Save as type   | Text Documents (*.txt) |        |     |               |      | ~  |

### To import a .json file into Excel

- 1. Data/Get Data/From File/From JSON
- 2. Get response.json file.
- 3. Click on *To Table*.
- 4. Click on OK

5. Click on the double headed arrow to expand the record set

|  | ABC<br>123 | Column1 | <b>†</b> 1₽ |
|--|------------|---------|-------------|
|--|------------|---------|-------------|

- 6. Click OK
- 7. Click *Close & Load*. The data is imported into the Excel worksheet.

### 4.1.2 Extract Parameter data using the Air Quality Data API website

The following instructions outline how to Parameter data from the DPIE Azure Cloud Data Warehouse using the Air Quality API website. It is not possible to add parameters to filter the Parameter data.

| Parame | ters                                                                       |
|--------|----------------------------------------------------------------------------|
| GET    | /api/Data/get_ParameterDetails Retrieve Parameters available for filtering |

1. Click on the **GET** button.

| Parameters ×                                                                   |                                                                        |                                          |  |  |  |  |
|--------------------------------------------------------------------------------|------------------------------------------------------------------------|------------------------------------------|--|--|--|--|
| GET /api/Data/get_ParameterDetails Retrieve Parameters available for filtering |                                                                        |                                          |  |  |  |  |
| Retrieve Parameters available for filtering                                    |                                                                        |                                          |  |  |  |  |
| Parameters                                                                     |                                                                        | Try it out                               |  |  |  |  |
| No parameters                                                                  |                                                                        |                                          |  |  |  |  |
| Responses                                                                      |                                                                        | Response content type application/json v |  |  |  |  |
| Code                                                                           | Description                                                            |                                          |  |  |  |  |
| 200                                                                            | Returns list of Parameters         Example Value       Model         [ |                                          |  |  |  |  |

- 2. Click on *Try it out*.
- 3. Click on *Execute*.

#### Air Quality Application Programming Interface (API) User Guide

| Parameters                                  |                                                                                                    | $\checkmark$                             |  |  |  |  |  |  |
|---------------------------------------------|----------------------------------------------------------------------------------------------------|------------------------------------------|--|--|--|--|--|--|
| GET /api/Data/get_F                         | arameterDetails Retrieve Parameters available for filtering                                                                                                    |                                          |  |  |  |  |  |  |
| Retrieve Parameters available for filtering |                                                                                                    |                                          |  |  |  |  |  |  |
| Parameters                                  |                                                                                                    | Cancel                                   |  |  |  |  |  |  |
| No parameters                               |                                                                                                    |                                          |  |  |  |  |  |  |
|                                             | Execute                                                                                                    |                                          |  |  |  |  |  |  |
| Responses                                   |                                                                                                    | Response content type application/json v |  |  |  |  |  |  |
| Code                                        | Description                                                                                                    |                                          |  |  |  |  |  |  |
| 200                                         | Returns list of Parameters         Example Value       Model         [                                                                                              |                                          |  |  |  |  |  |  |
|                                             | Error with processing the request Example Value Model {     "Measage": "Error measage from server",     "RequestId": "b5e9816c-131d-41c2-b057-83391b3d9e1e"     } } |                                          |  |  |  |  |  |  |

4. Click on Download.

| Responses         |                                                                                                    | Response content type application/json V |
|-------------------|----------------------------------------------------------------------------------------------------|------------------------------------------|
| Cord              |                                                                                                    |                                          |
| curl -X GET "http | ps://data.wirquality.now.gov.au/opi/Data/get_ParameterDetails" -H "accept: application/json"                                                                                                    |                                          |
| Request URL       |                                                                                                    |                                          |
| https://dete.eir  | quality.nsw.gov.au/api/Data/get_ParameterDetails                                                                                                    |                                          |
| Server response   |                                                                                                    |                                          |
| Code              | Details                                                                                                    |                                          |
| 200               | Response body                                                                                                    |                                          |
|                   | <pre>[</pre>                                                                                                    | Download                                 |
|                   | Response headers                                                                                                    |                                          |
|                   | content-encoding: grip<br>content-type: spylication/json; charset=utf-8<br>date: Sat, 30 May 2020 10:19:45 GMT<br>server: Kestrei<br>transfer-encoding: chunked<br>vary: Accept-Encoding<br>x-powered-by: ASP.NET |                                          |

5. Click on response.json.

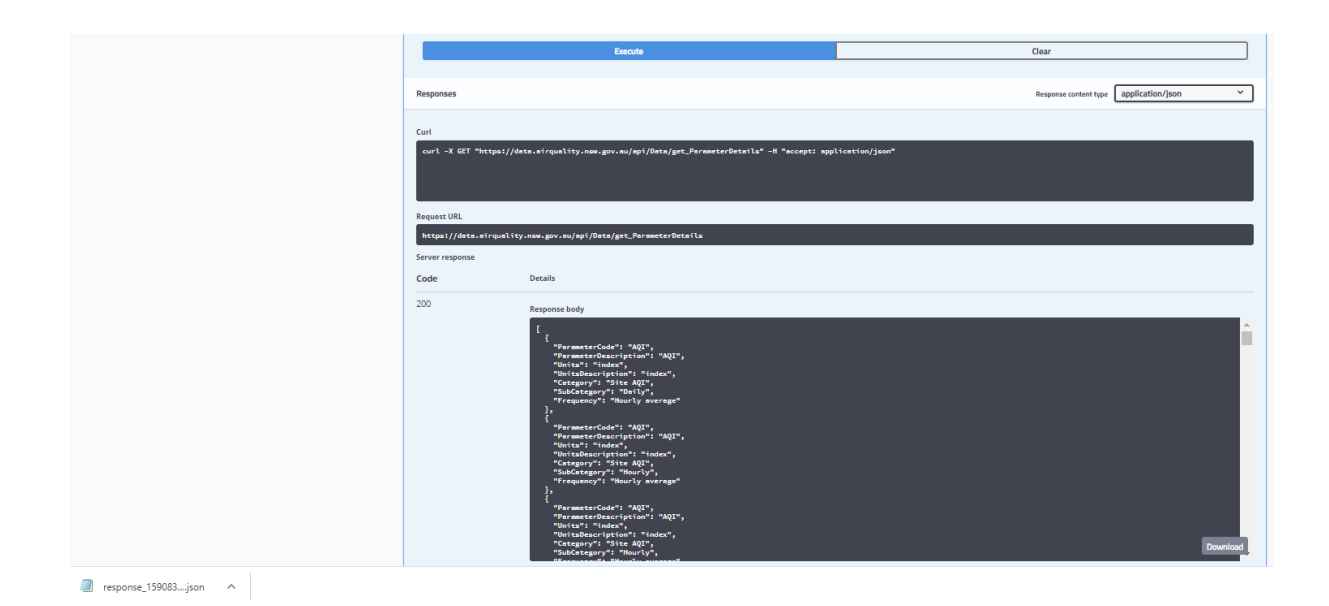

### 6. Save response.json.

| response 1590833986673.ison - Notepad                                                                                                    |                                                                                                    |                                                                                                    |                                                                                                    | - 🗆 ×                                                                                                    |
|----------------------------------------------------------------------------------------------------|----------------------------------------------------------------------------------------------------|----------------------------------------------------------------------------------------------------|----------------------------------------------------------------------------------------------------|----------------------------------------------------------------------------------------------------|
| File Edit Format View Help                                                                                                    |                                                                                                    |                                                                                                    |                                                                                                    |                                                                                                    |
| File Edit Format View Help<br>[{ "ParameterCode": "AQI", "Para<br>ount", "UnitsDescription": "number of<br>oxide", "Units": "count", "UnitsDe<br>iption": "Carbon monoxide", "Units":<br>"ParameterCode": "CO", "ParameterDes<br>ge" }, { "ParameterCode": "CO",<br>"Carbon monoxide", "Units": "ppm",<br>tion": "10^-4 m^-11", "Category": "Ave<br>"Monthly", "Frequency": "Hourly avera<br>age" }, { "ParameterCode": "NEPH",<br>"ParameterDescription": "Ammonia",<br>hm", "UnitsDescription": "Parts per h<br>ion": "parts per hundred million", "C<br>", "Category": "Exceedences", "Soub<br>SubCategory": "Daily", "Frequency": "Ho<br>ily", "Frequency": "An rolling average | <pre>meterDescription": "AQI", "Uni<br/>'exceedances", "Category": "Ex<br/>'scription": "number of exceedance<br/>'ppm", "UnitsDescription": "pr<br/>cription": "Carbon monoxide",<br/>"ParameterDescription": "Carbon of<br/>'UnitsDescription": "Parts per of<br/>'UnitsDescription": "Darts per of<br/>"BarameterDescription": "Neph<br/>"Units": "pphm", "UnitsDescri<br/>undred million", "Category":<br/>'ategory": "Maximums", "SubCat<br/>Category": "Monthly", "Freque<br/>'24h average derived from 1h average<br/>'a derived from 1h average" }, { "Parameter<br/>e derived from 1h average" }, { "Parameter<br/>e derived from 1h average" }, { "Parameter<br/>e derived from 1h average" }, { "Parameter<br/>e derived from 1h average" }, { "Parameter<br/>e derived from 1h average" }, { "Parameter<br/>e derived from 1h average" }, { "Parameter<br/>e derived from 1h average" }, { "Parameter<br/>e derived from 1h average" }, { "Parameter<br/>e derived from 1h average" }, { "Parameter<br/>e derived from 1h average" }, { "Parameter<br/>e derived from 1h average" }, { "Parameter<br/>e derived from 1h average" }, { "Parameter<br/>e derived from 1h average" }, { "Parametrer<br/>e derived from 1h average" }, { "Parametrerererererererererererererererererer</pre> | <pre>its": "index", "UnitsDescriptic<br/>kceedences", "SubCategory": "Da<br/>ss", "Category": "Exceedences",<br/>arts per million", "Category": "Da<br/>monxide", "Units": "ppm", "UnitsDescript<br/>monxide", "Units": "ppm", "<br/>and the state of the state<br/>of the state of the state<br/>"ParameterDescription":<br/>elometer ", "Units": "index",<br/>ription": "parts per hundred milli<br/>"Averages", "SubCategory": "Dai<br/>ggory": "Annual", "Frequency": "Dai<br/>ggory": "Hourly average" }, {<br/>"ParameterCode": "No<br/>erCode": "NO2", "ParameterDescription": "Dai<br/>"Date the state of the state of the state<br/>"ParameterCode": "OZONE",</pre>                        | <pre>n": "index", "Category"<br/>illy", "Frequency": "8h<br/>"SubCategory": "Monthl<br/>"Averages", "SubCategor<br/>ion": "parts per million",<br/>UnitsDescription": "parts<br/>", "SubCategory": "Mont<br/>fee" }, { "ParameterCod<br/>"Nephelometer ", "Units<br/>"UnitsDescription": "air<br/>on", "Category": "Avera<br/>()", "Frequency": "Avera<br/>"Hourly average" }, {<br/>"ParameterCode": "NO2",<br/>IO2", "ParameterDescript<br/>iption": "Nitrogen Dioxide<br/>"ParameterDescription": "C"</pre> | : "Site AQI", "SubCatt<br>rolling average derived i<br>y", "Frequency": "Hour<br>"Category": "Maxinum<br>er million", "Categor<br>hly", "Frequency": "Ht<br>le": "NEPH", "Parameter<br>"; "count", "UnitsDesc<br>quality index", "Cat<br>ges", "SubCategory": "<br>"ParameterDescription": "<br>"ParameterDescription": "<br>tion": "Nitrogen Dioxide",<br>", "Units": count |
| ", "Frequency": "Hourly average" ) }, { "ParameterCode": "OZONE".                                                                                                    | Save As                                                                                                    | "D . D                                                                                                    |                                                                                                    | <pre>"" scription": "air</pre>                                                                                                    |
| <pre>h rolling average derived from 1h aver<br/>s", "SubCategory": "Monthly", "F</pre>                                                                                                    | $\leftarrow \rightarrow$ $\checkmark$ $\bigstar$ $\bigstar$ This PC $\Rightarrow$ Downloads                                                                                                    |                                                                                                    | ✓ ひ Search Downloads                                                                                                    | <pre></pre>                                                                                                    |
| ", "Frequency": "Hourly average" ]<br>rom 1h average" }. { "ParameterCo                                                                                                    | Organise 🔻 New folder                                                                                                    |                                                                                                    |                                                                                                    | <ul> <li>cription": "parts</li> <li>per cubic meter'</li> </ul>                                                                                                    |
| ency": "Hourly average" }, { "Par                                                                                                    | Documents                                                                                                    | Name                                                                                                    | Date modified Type                                                                                                    | <pre>icrogram per cubi Category": "Annus</pre>                                                                                                    |
| ode": "PM10", "ParameterDescriptior                                                                                                    | Downloads     Music                                                                                                    | K1 - 74 - 14 - 1                                                                                                    |                                                                                                    | > ences", "SubCa                                                                                                    |
| <pre>nits": "index", "UnitsDescription": , "Units": "µg/m<sup>3</sup>", "UnitsDescri </pre>                                                                                                    | File name: response_1590833986673.jsc                                                                                                    | on and a second second s |                                                                                                    | v cy": "24h average                                                                                                    |
| "ParameterDescription": "PM2.5",                                                                                                    | Save as type: Text Documents (*.txt)                                                                                                    |                                                                                                    |                                                                                                    | SubCategory": "/                                                                                                    |
| cription": "number of exceedances",<br>"UnitsDescription": "number of exceed                                                                                                    |                                                                                                    |                                                                                                    |                                                                                                    | average" }, {<br>{ "Parameter(                                                                                                    |
| <pre>uality index", "Category": "Indexes QI", "SubCategory": "Hourly", "F ourly average" }. { "ParameterCode</pre>                                                                                                    | ∧ Hide Folders                                                                                                    | Encoding: UTF-8                                                                                                    | ✓ Save Ca                                                                                                    | "ParameterDescr<br>Units": "index",                                                                                                    |
| : "SO2", "ParameterDescription": "Sul                                                                                                    | phur Dioxide", "Units": "pphm"                                                                                                    | ", "UnitsDescription": "parts p                                                                                                    | per hundred million", "C                                                                                                    | ategory": "Averages",                                                                                                    |

### Importing a .json file into Excel

See: To import a .json file into Excel.

# 4.1.3 Extract Current Observed air quality data using the Air Quality Data API website.

The following instructions outline how to extract current observed real time hourly air quality data from the DPIE Azure Cloud Data Warehouse using the Air Quality API website.

| Observations                                              |  |
|-----------------------------------------------------------|--|
| POST /api/Data/get_Observations Retrieve Observation data |  |

1. Click on the **POST** button.

| Observations                                                                                                    |                                                                                                    | $\checkmark$ |  |  |  |  |  |
|----------------------------------------------------------------------------------------------------|----------------------------------------------------------------------------------------------------|--------------|--|--|--|--|--|
| POST /api/Data/get_Obser                                                                                                    | POST /api/Data/get_Observations Retrieve Observation data                                                                                                    |              |  |  |  |  |  |
| Query Observation data based on provided filter(s). If none is provided, latest data for all available Sites will be return |                                                                                                    |              |  |  |  |  |  |
| Parameters                                                                                                    |                                                                                                    | Try it out   |  |  |  |  |  |
| Name                                                                                                    | Description                                                                                                    |              |  |  |  |  |  |
| request                                                                                                    | Filters to query data                                                                                                    |              |  |  |  |  |  |
| (body)                                                                                                    | Example Value   Model                                                                                                    |              |  |  |  |  |  |
|                                                                                                    | <pre>{     "Parameter content type     "     "     "     "     "     "     "     "     "     "     "     "     "     "     "     "     "     "     "     "     "     "     "     "     "     "     "     "     "     "     "     "     "     "     "     "     "     "     "     "     "     "     "     "     "     "     "     "     "     "     "     "     "     "     "     "     "     "     "     "     "     "     "     "     "     "     "     "     "     "     "     "     "     "     "     "     "     "     "     "     "     "     "     "     "     "     "     "     "     "     "     "     "     "     "     "     "     "     "     "     "     "     "     "     "     "     "     "     "     "     "     "     "     "     "     "     "     "     "     "     "     "     "     "     "     "     "     "     "     "     "     "     "     "     "     "     "     "     "     "     "     "     "     "     "     "     "     "     "     "     "     "     "     "     "     "     "     "     "     "     "     "     "     "     "     "     "     "     "     "     "     "     "     "     "     "     "     "     "     "     "     "     "     "     "     "     "     "     "     "     "     "     "     "     "     "     "     "     "     "     "     "     "     "     "     "     "     "     "     "     "     "     "     "     "     "     "     "     "     "     "     "     "     "     "     "     "     "     "     "     "     "     "     "     "     "     "      "     "      "      "      "      "      "      "      "      "      "     "      "      "      "      "      "      "      "      "      "      "      "      "      "      "      "      "      "      "      "      "      "      "      "      "      "      "      "      "      "      "      "      "      "      "      "      "      "      "      "      "      "      "      "      "      "      "      "      "      "      "      "      "      "      "      "      "      "      "      "      "      "      "      "      "      "      "      "      "      "      "      "      "</pre> |              |  |  |  |  |  |
|                                                                                                    | application/json 🗸                                                                                                    |              |  |  |  |  |  |

Note the Observations API has parameters (in the black rectangle).

The query is an example.

The query extracts PM10 hourly averages for 24 hour rolling average derived from 1 hour average for Aberdeen (336), Bulga (4330), Camberwell (2330), Jerry's Plains (7330), Maison Dieu (3330), Merriwa (329), Mount Thorley (5330) for the previous 2 days.

- 2. Click on *Try it out*
- Edit the query in the Example value field. To get current observed real time hourly data the body command is equal to empty quotations (body = "",).
- 4. Click on Execute

#### Air Quality Application Programming Interface (API) User Guide

| Observations                                                                                                    | servations ×                                   |        |  |  |  |  |  |  |  |
|----------------------------------------------------------------------------------------------------|------------------------------------------------|--------|--|--|--|--|--|--|--|
| POST /api/Data/get_Observations Retrieve                                                                                    | Observation data                               |        |  |  |  |  |  |  |  |
| Query Observation data based on provided filter(s). If none is provided, latest data for all available Sites will be return |                                                |        |  |  |  |  |  |  |  |
| Parameters                                                                                                    |                                                | Cancel |  |  |  |  |  |  |  |
| Name                                                                                                    | Description                                    |        |  |  |  |  |  |  |  |
| request                                                                                                    | Filters to query data                          |        |  |  |  |  |  |  |  |
| (body)                                                                                                    | Example Value Model                            |        |  |  |  |  |  |  |  |
|                                                                                                    | x ===<br>}                                     |        |  |  |  |  |  |  |  |
|                                                                                                    | Cancel Parameter content type application/json |        |  |  |  |  |  |  |  |
|                                                                                                    | Execute                                        |        |  |  |  |  |  |  |  |

5. Click on Download.

| Responses                      | Respon                                                                                                    | se content type | application/json | ~      |
|--------------------------------|----------------------------------------------------------------------------------------------------|-----------------|------------------|--------|
| Curl<br>curl -X POST "https:// | /deta.airquality.nsw.gov.au/api/Data/get_Observations" -H "accept: application/json" -H "Content-Type: application/json" -d '                                                                                                    | '{ \"\"}"       |                  |        |
|                                |                                                                                                    |                 |                  |        |
| Request URL                    |                                                                                                    |                 |                  |        |
| https://data.airquali1         | ty.nsw.gov.au/api/Data/get_Observations                                                                                                    |                 |                  |        |
| Server response                |                                                                                                    |                 |                  |        |
| Code                           | Details                                                                                                    |                 |                  |        |
| 200                            | Response body                                                                                                    |                 |                  |        |
|                                | <pre>[ {     "Site_Id": 33,     "Parameter": {     "Thermeter": {     "Thermeter: {     "Thermeter: {     "Thermeter: {     "Thermeter: {     "Thermeter: {     "Thermeter: {     "Therm</pre> |                 | Da               | beolmw |

6. Click on response.json.

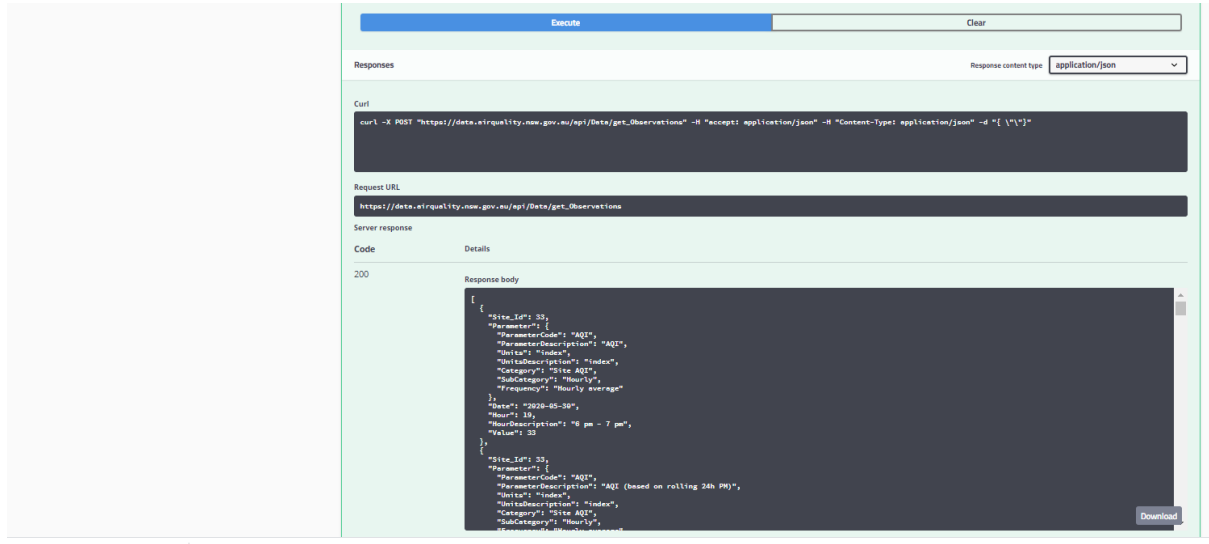

response\_159083....json ^

### 7. Save response.json.

|      | respons | se_159083 | 4489165 | (2).json - Notepad |  |
|------|---------|-----------|---------|--------------------|--|
| File | Edit    | Format    | View    | Help               |  |

- 🗆 ×

| File Edit Format View Help                                                                                                    |                                                                                                    |                                                                                                    |                                                                                                    |                                                                                                    |                                                                                                    |
|----------------------------------------------------------------------------------------------------|----------------------------------------------------------------------------------------------------|----------------------------------------------------------------------------------------------------|----------------------------------------------------------------------------------------------------|----------------------------------------------------------------------------------------------------|----------------------------------------------------------------------------------------------------|
| <pre>[ { "Site_Id": 33, "Parameter":<br/>"Hourly average" }, "Date": "<br/>"Hitric Oxide", "Units": "ophm",<br/>"Hour": 19, "HourDescription":<br/>"UnitsDescription": "parts per hundree<br/>30", "Hour": 19, "HourDescription": "air of<br/>"HourDescription": "6pm - 7 pm",<br/>"UnitsDescription": "6fgree", "Cat<br/>". "UnitsDescription": "6gree", "Cat<br/>". 0.1 }, { "Site_Id": 33, "Pa<br/>bCategory": "Hourly average" }, "Date"<br/>". "UnitsDescription": "Garbon monoxide",<br/>ency": "Hourly average" }, "Date"<br/>"HourDescription": "Garbon monoxide",<br/>"." "Units": "Garbon monoxide",<br/>"." "Units": "idex", "Units"<br/>"HourDescription": "6 pm - 7 pm", "Value": 2.1<br/>: "air quality index", "Category":<br/>scription": "6 pm - 7 pm", "Value": 2.1<br/></pre> | <pre>{</pre>                                                                                                | "ParameterDescription": "A<br>HourDescription": "6 pm - 7 pm"<br>per hundred million", "Cat<br>}, { "Site_Id": 33, "Pa<br>rerages", "SubCategory": "H<br>17.3 }, { "Site_Id": 33,<br>"Indexes", "SubCategory":<br>Id": 33, "Parameter": {<br>"Category": "Hourly", "Freque<br>": "IEMP", "ParameterDescr<br>se": "2020-05-30", "Hour": 19<br>Jescription": "air quality index<br>"HourDescription": "6 pm - 7<br>xx", "Category": "Indexes",<br>39, "Parameter": { "ParameterCode"<br>"Hourly", "Frequency": "2<br>"Hourly", "Frequency": "2 | QI", "Units": '<br>, "Value": 68.3<br>egory: "Averages",<br>rameter": { "Pa-<br>ourly", "Freque<br>"ParameterCode": "Fn-<br>ncy": "Hourly average<br>iption": "Temperatur<br>, "HourDescriptic<br>"HourDescriptic",<br>"Category":<br>pm", "Value": 0.<br>"SubCategory":<br>rameterCode": "NO2",<br>"Frequency": "Hour<br>4h rolling average of the second<br>(Sate Sate Sate Sate Sate Sate Sate Sate | <pre>index", "Uni<br/>}, { "Site_IC<br/>"SubCategory<br/>unameterCode": "02<br/>marameterCode": "02<br/>marameterCode"<br/>"ParameterCode"<br/>quency": "Hourly", "Para<br/>e", "Units",<br/>"Indexes", "Onit<br/>"Indexes", "Site<br/>"Hourly", "<br/>"Indexes", "Site<br/>"Hourly", "<br/>"Indexes", 1<br/>"meterDescription"<br/>lerived from 1h av<br/>"Dataset of the set of the set<br/>"Dataset of the set of the set<br/>"Dataset of the set of the set of the set<br/>"Dataset of the set of the set of t</pre> | tsDescription": "ir<br>": "Alourly", "<br>ONE", "Paramete<br>verage derived fr<br>: "PM10", "Par<br>average derived fr<br>: "PM10", "Par<br>average" },<br>"extra strategister<br>: "2020-85-30", "Onits!<br>": "2020-85-30", "Units!<br>": "2020-85-30", "Units!<br>"subCategory": "Hourl<br>Id": 39, "Paras<br>"Frequency": "Hourl)<br>bescription": "Nitce<br>"PM10", "Date": "2020-6<br>: "PM10", "Date": "2020-6<br>: "PM10", "Date": "Site<br>SubCategory", "Date": "Site<br>SubCategory", "Date": "Site<br>SubCategory", "Date": "Site<br>SubCategory, "Date": "Site<br>SubCategory, "Date": Site<br>SubCategory, "Date": "Site<br>SubCategory, "Date": "Site<br>SubCategory, "Date": Site<br>Site Site Site Site Site Site Site Site<br>Site Site Site Site Site Site Site Site |
| <pre>{ "Site_Id": 39, "Parameter": {</pre>                                                                                                    |                                                                                                    |                                                                                                    |                                                                                                    |                                                                                                    | "UnitsDescript                                                                                                    |
| s", "SubCategory": "Hourly",                                                                                                    | $\leftarrow \rightarrow \uparrow \uparrow \uparrow \uparrow \uparrow \uparrow \downarrow $ This PC > Downlo | ads                                                                                                    | V O Search D                                                                                                    | ownloads                                                                                                    | / m - 7 pm", "\                                                                                                    |
| : "WSP", "ParameterDescription":                                                                                                    | 0 i N (1)                                                                                                   |                                                                                                    |                                                                                                    | 0                                                                                                    | : "Averages",                                                                                                    |
| 5-30", "Hour": 19, "HourDescript                                                                                                    | Organise V New folder                                                                                       |                                                                                                    |                                                                                                    | 8== •                                                                                                    | NEPH", "Pa                                                                                                    |
| , "UnitsDescription": "parts per                                                                                                    | Documents                                                                                                   | <ul> <li>Name</li> </ul>                                                                                                    | Date modified                                                                                                    | Туре                                                                                                    | <pre>s^ average" },</pre>                                                                                                    |
| "HourDescription": "6 pm - 7 pm",                                                                                                    | Downloads                                                                                                   |                                                                                                    |                                                                                                    |                                                                                                    | terDescription":                                                                                                    |
| "Units": "°", "UnitsDescription":                                                                                                    | Downloads                                                                                                   | 11 M                                                                                                    |                                                                                                    |                                                                                                    | "], "Date                                                                                                    |
| ", "Value": 16.6 }, { "Site Id                                                                                                    | h Music                                                                                                    | v <                                                                                                    |                                                                                                    | · · · · · · · · · · · · · · · · · · ·                                                                                                    | ) ", "Units                                                                                                    |
| Category": "Hourly", "Frequency":                                                                                                    | File name: response 15908344891                                                                             | 65 (2).ison                                                                                                    |                                                                                                    |                                                                                                    | <pre>Value": 26 },</pre>                                                                                                    |
| eter": {                                                                                                    |                                                                                                    |                                                                                                    |                                                                                                    |                                                                                                    | million",                                                                                                    |
| "Frequency": "Hourly average" },                                                                                                    | Save as type: Text Documents (*.txt)                                                                        |                                                                                                    |                                                                                                    |                                                                                                    | "Site Id": 107.                                                                                                    |
| rDescription": "Nitric Oxide", "U                                                                                                    |                                                                                                    |                                                                                                    |                                                                                                    |                                                                                                    | "SubCategory":                                                                                                    |
| ate": "2020-05-30", "Hour": 19.                                                                                                    |                                                                                                    |                                                                                                    |                                                                                                    |                                                                                                    | ameterCode": "02                                                                                                    |
| "Units": "pphm", "UnitsDescription                                                                                                    |                                                                                                    |                                                                                                    |                                                                                                    |                                                                                                    | ency": "4h rolli                                                                                                    |
| }, "Date": "2020-05-30", "Hour":                                                                                                    | ∧ Hide Folders                                                                                              | Encoding: UTF-8                                                                                                    | ✓ Sa                                                                                                    | ve Cancel                                                                                                    | "ParameterCoc                                                                                                    |
| M10", "Units": "index", "Unit                                                                                                    |                                                                                                    |                                                                                                    |                                                                                                    |                                                                                                    | equency": "Hour]                                                                                                    |

8. Import response.json into Excel (screenshot below)

| 1  | 1            | 2              | 3                  | 4            | 5                      | 6                   | 7           | 8            | 9          | 10 | 11          | 12       | 13                         | 14                           |
|----|--------------|----------------|--------------------|--------------|------------------------|---------------------|-------------|--------------|------------|----|-------------|----------|----------------------------|------------------------------|
| 1  | Column1.Site | _Id Column1.Pa | ra Column1.Paramet | t Column1.Pa | r: Column1.Parameter.U | Column1.Paramete    | Column1.Par | a Column1.Pa |            |    |             |          | Column1.AirQualityCategory | Column1.DeterminingPollutant |
| 2  |              | 33 AQC         | AQC                | category     | category               | Hourly average      | Site AQC    | Hourly       | 2021-07-16 | 18 | 5 pm - 6 pm |          | GOOD                       | PM2.5                        |
| 3  |              | 33 HUMID       | Humidity           | %            | percent                | Hourly average      | Averages    | Hourly       | 2021-07-16 | 18 | 5 pm - 6 pm | 44.726   |                            |                              |
| 4  |              | 33 NEPH        | Nephelometer       | 10^-4 m^-1   | 10^-4 m^-1             | Hourly average      | Averages    | Hourly       | 2021-07-16 | 18 | 5 pm - 6 pm | 0.036    |                            |                              |
| 5  |              | 33 NO          | Nitric Oxide       | pphm         | parts per hundred mill | Hourly average      | Averages    | Hourly       | 2021-07-16 | 18 | 5 pm - 6 pm | 0.012603 |                            |                              |
| 6  |              | 33 NO2         | Nitrogen Dioxide   | pphm         | parts per hundred mill | i Hourly average    | Averages    | Hourly       | 2021-07-16 | 18 | 5 pm - 6 pm | 0.353501 | GOOD                       |                              |
| 7  |              | 33 OZONE       | Ozone              | pphm         | parts per hundred mill | 4h rolling average  | Averages    | Hourly       | 2021-07-16 | 18 | 5 pm - 6 pm | 2.634975 | GOOD                       |                              |
| 8  |              | 33 OZONE       | Ozone              | pphm         | parts per hundred mill | i Hourly average    | Averages    | Hourly       | 2021-07-16 | 18 | 5 pm - 6 pm | 2.617125 | GOOD                       |                              |
| 9  |              | 33 PM10        | PM10               | µg/m³        | microgram per cubic m  | 24h rolling average | Averages    | Hourly       | 2021-07-16 | 18 | 5 pm - 6 pm | 8.014125 |                            |                              |
| 10 |              | 33 PM10        | PM10               | µg/m³        | microgram per cubic m  | Hourly average      | Averages    | Hourly       | 2021-07-16 | 18 | 5 pm - 6 pm | 11.693   | GOOD                       |                              |
| 11 |              | 33 PM2.5       | PM2.5              | µg/m³        | microgram per cubic m  | 24h rolling average | Averages    | Hourly       | 2021-07-16 | 18 | 5 pm - 6 pm | 3.850783 |                            |                              |
| 12 |              | 33 PM2.5       | PM2.5              | µg/m³        | microgram per cubic m  | Hourly average      | Averages    | Hourly       | 2021-07-16 | 18 | 5 pm - 6 pm | 6.634    | GOOD                       |                              |
| 13 |              | 33 SD1         | Wind Direction Si  | •            | degree                 | Hourly average      | Averages    | Hourly       | 2021-07-16 | 18 | 5 pm - 6 pm | 23.049   |                            |                              |
| 14 |              | 33 SO2         | Sulphur Dioxide    | pphm         | parts per hundred mill | Hourly average      | Averages    | Hourly       | 2021-07-16 | 18 | 5 pm - 6 pm | 0.02479  | GOOD                       |                              |
| 15 |              | 33 TEMP        | Temperature        | °C           | degree Celsius         | Hourly average      | Averages    | Hourly       | 2021-07-16 | 18 | 5 pm - 6 pm | 14.553   |                            |                              |
| 16 |              | 33 WDR         | Wind Direction (1  | (*           | degree                 | Hourly average      | Averages    | Hourly       | 2021-07-16 | 18 | 5 pm - 6 pm | 287.177  |                            |                              |
| 17 |              | 33 WSP         | Wind Speed (10m    | m/s          | meter per second       | Hourly average      | Averages    | Hourly       | 2021-07-16 | 18 | 5 pm - 6 pm | 4,555    |                            |                              |

### Importing a .json file into Excel

See: To import a .json file into Excel.

# 4.1.4 Extract Historical air quality data using the Air Quality Data API website.

The following instructions outline how to extract historical air quality data from the DPIE Azure Cloud Data Warehouse using the Air Quality API website.

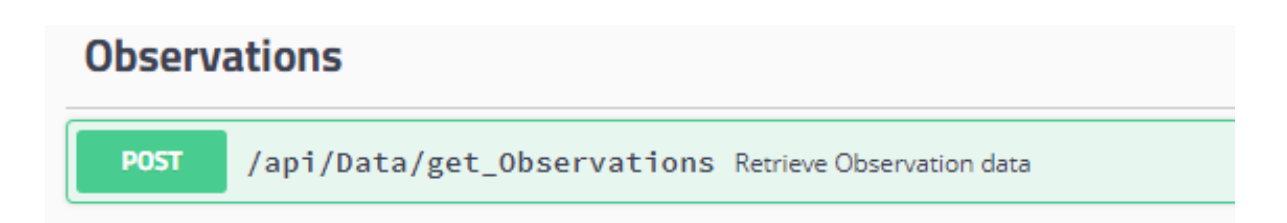

1. Click on the **POST** button.

| Observations                           |                                                                                                    | $\checkmark$ |
|----------------------------------------|----------------------------------------------------------------------------------------------------|--------------|
| POST /api/Data/get_Observ              | vations Retrieve Observation data                                                                                                    |              |
| Query Observation data based on provid | ied filter(s). If none is provided, latest data for all available Sites will be return                                                                                                    |              |
| Parameters                             |                                                                                                    | Try it out   |
| Name                                   | Description                                                                                                    |              |
| request                                | Filters to query data                                                                                                    |              |
| (body)                                 | Example Value Model                                                                                                    |              |
|                                        | <pre>{     "Parameters": [     "Parameters": [     "Parameters": [     "Sites": [     336,     435,     435,     2350,     320,     320,     320,     320,     320,     320,     320,     320,     300,     "EndDate": "2000-06-20",     "EndDate": "2000-06-30",     "Categories": [     "founty"     "founty"     "founty"     "founty"     "founty"     "routy"     "routy"     "founty"     "Townorts": [     "parameter content type     application/json     </pre> |              |

**Note:** the Observations API has parameters. (in the black rectangle) The query is an example of extracting historical air quality data.

The query extracts PM10 hourly averages for 24 hour rolling average derived from 1 hour average for Aberdeen (*336*), Bulga (*4330*), Camberwell (*2330*), Jerry's Plains (*7330*), Maison Dieu (*3330*), Merriwa (*329*), Mount Thorley (*5330*) for the previous 2 days.

**Note:** the parameter body query command has only single quotes. Excel Power query has double quotes.

- 2. Click on Try it out
- 3. Click on Execute.

#### Air Quality Application Programming Interface (API) User Guide

| Observations ×                                                                                                    |                                                                                                    |        |  |  |  |  |
|----------------------------------------------------------------------------------------------------|----------------------------------------------------------------------------------------------------|--------|--|--|--|--|
| POST /api/Data/get_Observations Retrieve                                                                                    | Observation data                                                                                                    |        |  |  |  |  |
| Query Observation data based on provided filter(s). If none is provided, latest data for all available Sites will be return |                                                                                                    |        |  |  |  |  |
| Parameters                                                                                                    |                                                                                                    | Cancel |  |  |  |  |
| Name                                                                                                    | Description                                                                                                    |        |  |  |  |  |
| request                                                                                                    | Filters to query data                                                                                                    |        |  |  |  |  |
| (body)                                                                                                    | Example Value Model                                                                                                    |        |  |  |  |  |
|                                                                                                    | <pre>{     "Parameters": [     "PATS0"     "Attorn [     states": [     states": [     states": "2020-05-20",     "fandbates": "2020-05-30",     "categories": [     "Averages"     "Averages"     "Averages"     "Hourty" </pre> | •      |  |  |  |  |
|                                                                                                    | Cancel Parameter content type application/json                                                                                                    |        |  |  |  |  |
|                                                                                                    | Execute                                                                                                    |        |  |  |  |  |

4. Click on Download.

| Responses                 |                                                                                                    | Response content type                              | application/json ~ |
|---------------------------|----------------------------------------------------------------------------------------------------|----------------------------------------------------|--------------------|
| Curl<br>curl -X POST "htt | ps://deta.eirquality.nsw.gov.au/api/Data/get_Observations" ~H "accept: application/json                                                                                                    | " -H "Content-Type: application/json" -d "{ \"\"}" |                    |
|                           |                                                                                                    |                                                    |                    |
| Request URL               | uality.nsw.gov.au/api/Data/get_Observations                                                                                                    |                                                    |                    |
| Server response           |                                                                                                    |                                                    |                    |
| Code                      | Details                                                                                                    |                                                    |                    |
| 200                       | Response body [ {     ""Site_Id": 33,     ""Parameter": { }                                                                                                    |                                                    | Â                  |
|                           | "Parameter-Code": "AQT",<br>"Parameter-Code": "AQT",<br>"UnitalBacoription": "index",<br>"UnitalBacoription": "index",<br>"Subctategory": "Site AQT",<br>"Frequency": "Hourly average"<br>}<br>"bacee": "3030-03-30",<br>"Mourle-Code: "Site AQT",<br>"Value": Site AQT",<br>"Value": Site AQT",<br>}                                                                                                    |                                                    |                    |
|                           | <pre>{     "Site_Id": 33,     "Parameter": {     "Parameter": {     "Parameter".code": "AQI",     "Parameter Description": "AQI (based on rolling 24h PM)",     "UnitalEscription": "index",     "UnitalEscription": "index",     "Category:": "Site AQI",     "SideStegory:": "Nourly",     "SideStegory:": "Nourly",     "Encourse:" "Nourly",     "SideStegory:": "Nourly",     "Encourse:" "Nourly",     "SideStegory:": "Nourly",     "SideStegory:": "Nourly",     "SideStegory:": "Nourly",     "SideStegory:": "Nourly",     "Encourse:" "Nourly",     "SideStegory:": "Nourly",     "Encourse:" "Nourly",     "SideStegory:": "Nourly",     "SideStegory:": "Nourly",     "Encourse:" "Nourly",     "Encourse:" "Nourly",     "Encourse:" "Nourly",     "SideStegory:": "Nourly",     "Encourse:" "Nourly",     "Encourse:" "Nourly",     "Enco</pre> |                                                    | Download           |
|                           | Response headers                                                                                                    |                                                    |                    |
|                           | content-encoding: grip<br>content-type: splication/jaon; charact=utf=8<br>date: Sat, 39 way 2020 10:41:00 GMT<br>arrier1 Keatrel<br>transfer-encoding;<br>x-powerd-by: ASP.NET                                                                                                    |                                                    |                    |

5. Click on response.json.

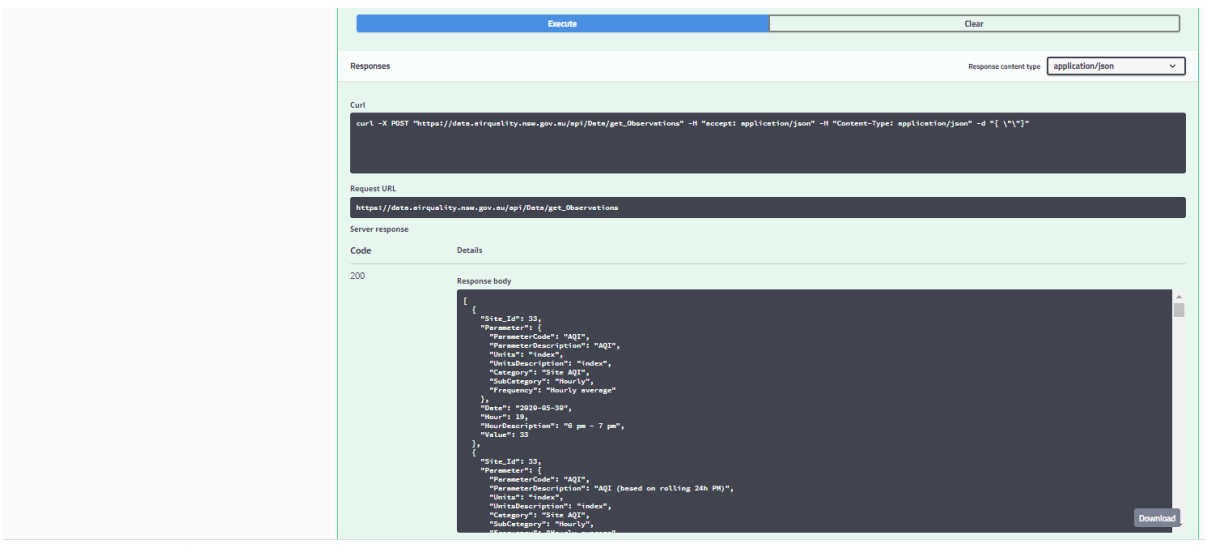

response\_159083....json ^

#### 6. Save response.json.

{ "Site\_Id": 39, rarameter...,
s", "SubCategory": "Hounly",
:"WSP", "ParameterDescription":
5-30", "Hour": 19, "HourDescript
"HourDescription": "parts per
"HourDescription": "6 pm - 7 pm",
"Units": "o", "UnitsDescription":
", "Value": 16.6 }, { "Site\_Id
Category": "Hounly", "Frequency":
eter": { "ParameterCode": "CO",
"Frequency": "Hounly average" },
rDescription": "Nitric Oxide", "Units": "2020-05-30", "Hour": 19,
"Units": "2020-05-30", "Hour":
M10", "Units": "index", "Units" terDescription": " }, "Date )", "Units "Value": 26 }, million", "Site\_Id": 107, "SubCategory": " ameterCode": "Oi consu": "Oi consu": "Oi consu": "Oi consu": "Oi consu": "Oi consu": "Oi consu": "Oi consu": "Oi consu": "Oi consu": "Oi consultation": "Oi consultation": "Oi co h Music File name: response\_1590835267504.json Save as type: Text Documents (\*.txt) ency": "4h rolli "ParameterCoc requency": "Hour] Encoding: UTF-8 V Save Cancel ∧ Hide Folders

7. Import response.json into Excel (screenshot below)

|    | 1                 | 2         | 3         | 4           | 5                         | 6         | 7              | 8                                           | 9            | 10            | 11          | 12              | 13                 | 14                 |
|----|-------------------|-----------|-----------|-------------|---------------------------|-----------|----------------|---------------------------------------------|--------------|---------------|-------------|-----------------|--------------------|--------------------|
| 1  | Column1.Site_Id ( | olumn1.Pa | Column1.P | a Column1.P | Column1.Parameter.UnitsD  | Column1.P | a Column1.Para | r Column1.Parameter.Frequency               | Column1.Date | Column1. Colu | ımn1.HourDe | e Column1.Value | Column1.AirQuality | Column1.Determinir |
| 2  | 329 F             | M10       | PM10      | µg/m³       | microgram per cubic meter | Averages  | Hourly         | 24h rolling average derived from 1h average | 2020-05-29   | 1 12 a        | m - 1 am    | 10.13775        |                    |                    |
| 3  | 336 F             | M10       | PM10      | µg/m³       | microgram per cubic meter | Averages  | Hourly         | 24h rolling average derived from 1h average | 2020-05-29   | 1 12 a        | m - 1 am    | 11.403333       |                    |                    |
| 4  | 2330 F            | M10       | PM10      | µg/m³       | microgram per cubic meter | Averages  | Hourly         | 24h rolling average derived from 1h average | 2020-05-29   | 1 12 a        | m - 1 am    | 20.156625       |                    |                    |
| 5  | 3330 F            | M10       | PM10      | µg/m³       | microgram per cubic meter | Averages  | Hourly         | 24h rolling average derived from 1h average | 2020-05-29   | 1 12 a        | m - 1 am    | 18.515125       |                    |                    |
| 6  | 4330 F            | M10       | PM10      | µg/m³       | microgram per cubic meter | Averages  | Hourly         | 24h rolling average derived from 1h average | 2020-05-29   | 1 12 a        | m - 1 am    | 12.319708       |                    |                    |
| 7  | 5330 F            | M10       | PM10      | µg/m³       | microgram per cubic meter | Averages  | Hourly         | 24h rolling average derived from 1h average | 2020-05-29   | 1 12 a        | m - 1 am    | 23.92475        |                    |                    |
| 8  | 7330 F            | M10       | PM10      | µg/m³       | microgram per cubic meter | Averages  | Hourly         | 24h rolling average derived from 1h average | 2020-05-29   | 1 12 a        | m - 1 am    | 13.20275        |                    |                    |
| 9  | 329 F             | M10       | PM10      | µg/m³       | microgram per cubic meter | Averages  | Hourly         | 24h rolling average derived from 1h average | 2020-05-29   | 2 1 am        | n - 2 am    | 9.9615          |                    |                    |
| 10 | 336 F             | M10       | PM10      | µg/m³       | microgram per cubic meter | Averages  | Hourly         | 24h rolling average derived from 1h average | 2020-05-29   | 2 1 am        | n - 2 am    | 11.454292       |                    |                    |
| 11 | 2330 F            | M10       | PM10      | µg/m³       | microgram per cubic meter | Averages  | Hourly         | 24h rolling average derived from 1h average | 2020-05-29   | 2 1 am        | n - 2 am    | 20.32025        |                    |                    |
| 12 | 3330 F            | M10       | PM10      | µg/m³       | microgram per cubic meter | Averages  | Hourly         | 24h rolling average derived from 1h average | 2020-05-29   | 2 1 am        | n - 2 am    | 18.785333       |                    |                    |
| 13 | 4330 F            | M10       | PM10      | µg/m³       | microgram per cubic meter | Averages  | Hourly         | 24h rolling average derived from 1h average | 2020-05-29   | 2 1 am        | n - 2 am    | 12.373          |                    |                    |
| 14 | 5330 F            | M10       | PM10      | µg/m³       | microgram per cubic meter | Averages  | Hourly         | 24h rolling average derived from 1h average | 2020-05-29   | 2 1 an        | n - 2 am    | 22.4385         |                    |                    |
| 15 | 7330 F            | M10       | PM10      | µg/m³       | microgram per cubic meter | Averages  | Hourly         | 24h rolling average derived from 1h average | 2020-05-29   | 2 1 am        | n - 2 am    | 13.223667       |                    |                    |
| 16 | 329 F             | M10       | PM10      | ug/m³       | microgram per cubic meter | Averages  | Hourly         | 24h rolling average derived from 1h average | 2020-05-29   | 3 2 an        | n - 3 am    | 9.859792        |                    |                    |

### Importing a .json file into Excel

See: To import a .json file into Excel.

### 5. Search and retrieve air quality data using Excel and API

The DPIE Air Quality API data service can be used by a variety of third-party software applications as identified in Figure 1, to search and retrieve DPIE air quality data. The following instructions outline how to deploy the API using Excel Power Query to search and retrieve air quality and related data stored in the DPIE Azure Cloud Data Warehouse. The remainder of Section 5 is in the downloadable air-quality-api-excel-power-query.xlsx Excel file, if you do not want to go through the set-up.

### 5.1 Setting up a Power Query in Excel using the API

The API provides three data sets:

- Site details data
- Parameter details data
- Observational data. The observational data can be extracted as current real-time hourly data or as historical data by querying data through the body command in the power query.

The Site details and Parameter details can also be queried through the body command in the Power Query in Excel. However, since this is primarily static data it is easier to search using the filter in Excel. Using the body command to filter Site and Parameter details, will not be considered in this document.

#### Before extracting air quality data, using Excel and the API

- 1. Open a blank workbook in Excel.
- 2. Go to File, Options and Trust Centre.
- 3. Click on the Trust Centre Settings button.
- Set the Trust Centre settings by clicking the radio button next to Enable all Data Connections (not recommended) as shown in Figure 4. This enables Excel to connect to the API.

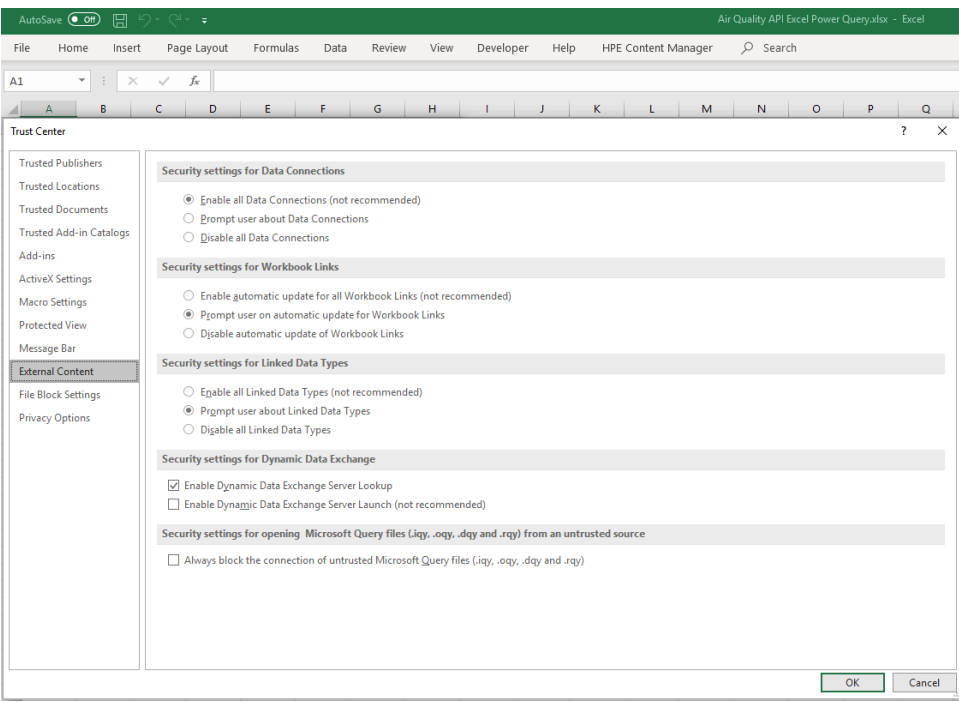

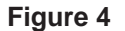

Excel – Enable all Data Connections (not recommended)

### 5.1.1 Extract Monitoring Site data using Excel and API

The following instructions outline how to extract monitoring site data from the DPIE Azure Cloud Data Warehouse using Excel Power Query and the DPIE Air Quality API.

- 1. Open a blank Excel workbook.
- 2. Click on Data on the menu bar
- 3. Select Get Data.
- 4. Select From Other Sources.
- 5. Select then Blank Query. See Figure 5 below.

|          | AutoSave 💽 017 🔒 🐬 12 - 12 - 12 - 12 - 12 - 12 - 12 - 12 |                                         |               |                      |                                                                    |                 |                          |                                  |                          |            |                    |        | Book1 - Ex                   | cel               |
|----------|----------------------------------------------------------|-----------------------------------------|---------------|----------------------|--------------------------------------------------------------------|-----------------|--------------------------|----------------------------------|--------------------------|------------|--------------------|--------|------------------------------|-------------------|
|          | File                                                     | Home                                    | Insert        | Page                 | Layout                                                             | Forn            | nulas Data               | Rev                              | iew View                 | Dev        | eloper             | Help   | HPE Conten                   | t Manager         |
| ¢        | Get<br>Data V                                            | From Text/C<br>From Web<br>From Table/F | SV [<br>Range | 👌 Rece               | ent Sources<br>ing Connections<br>Refresh<br>All - & Ed<br>Queries |                 |                          | Queries<br>Properti<br>Edit Link | & Connection<br>es<br>ks | s 2↓<br>Z↓ | Z A<br>A Z<br>Sort | Filter | Clear<br>Reapply<br>Advanced | Text to<br>Column |
|          | Fre                                                      | om <u>F</u> ile                         |               | •                    | £                                                                  |                 | Quen                     |                                  | incetions                |            |                    |        |                              |                   |
|          | Fre                                                      | om <u>D</u> atabase                     |               | ×                    | <i>J</i> .x                                                        |                 |                          |                                  |                          |            |                    |        |                              |                   |
|          | Fre                                                      | om <u>A</u> zure                        |               | ×                    | В                                                                  |                 | С                        |                                  | D                        |            | E                  | Ξ      | F                            | F                 |
|          | Fre                                                      | om Online S <u>e</u>                    | rvices        | ×                    |                                                                    |                 |                          |                                  |                          |            |                    |        |                              |                   |
|          | Fre                                                      | om <u>O</u> ther So                     | urces         | Þ                    |                                                                    | From Ta         | able/Range               |                                  |                          |            |                    |        |                              |                   |
|          | <b>G</b> 60                                              | mbine <u>Q</u> ueri                     | es            | ×                    |                                                                    | From <u>W</u>   | eb                       |                                  |                          |            |                    |        |                              |                   |
|          | Launch Power Query Editor                                |                                         |               | From Microsoft Query |                                                                    |                 |                          |                                  |                          |            |                    |        |                              |                   |
| - G      | C Data                                                   | <u>C</u> atalog Searc                   | n<br>Jueries  |                      |                                                                    | From St         | arePoint List            |                                  |                          |            |                    |        |                              |                   |
|          | 👌 Data                                                   | Source <u>S</u> ettin                   | gs            |                      | 5                                                                  | FTOIL SI        | larer olift <u>L</u> ist |                                  |                          |            |                    |        |                              |                   |
|          | 🖹 Quen                                                   | y O <u>p</u> tions                      |               |                      |                                                                    | From <u>O</u> l | Data Feed                |                                  |                          |            |                    |        |                              |                   |
|          | 8                                                        |                                         |               |                      | <b></b>                                                            | From <u>H</u> a | adoop File (HDF          | S)                               |                          |            |                    |        |                              |                   |
|          | 9                                                        |                                         |               |                      |                                                                    | From <u>A</u> o | ctive Directory          |                                  |                          |            |                    |        |                              |                   |
|          | 10                                                       |                                         |               |                      | ES                                                                 | From M          | icrosoft <u>E</u> xchar  | ge                               |                          |            |                    |        |                              |                   |
|          | 11                                                       |                                         |               |                      | •                                                                  | From O <u>I</u> | <u>D</u> BC              |                                  |                          |            |                    |        |                              |                   |
|          | 12                                                       |                                         |               |                      | <br>[]]                                                            | From O          | LEDR                     |                                  |                          |            |                    |        |                              |                   |
|          | 13                                                       | 3                                       |               |                      |                                                                    |                 |                          |                                  |                          |            |                    |        |                              |                   |
|          | 14 Blank Query                                           |                                         |               |                      |                                                                    |                 |                          |                                  |                          |            |                    |        |                              |                   |
|          | 15                                                       |                                         |               |                      |                                                                    |                 |                          |                                  |                          |            |                    |        |                              |                   |
| Figure 5 | gure 5 Excel – Blan                                      |                                         |               |                      | uery                                                               |                 |                          |                                  |                          |            |                    |        |                              |                   |

- 6. The Power Query Editor opens.
- 7. Click on Advanced Editor.

| <b>X</b> ∎   <del>-</del> | Query1 - I         | Power Query Editor |                                                                                                    |        |                              |
|---------------------------|--------------------|--------------------|----------------------------------------------------------------------------------------------------|--------|------------------------------|
| •                         | Home               | Transform Add      | d Column View                                                                                                    |        |                              |
| Close &<br>Load *         | Refresh<br>Preview | Advanced Editor    | Image: Constraint of the second second se |        |                              |
| Close                     |                    | Query              |                                                                                                    |        | _                            |
| ies<br>×                  | ×                  | fx                 | Query1                                                                                                    | 0      | ier                          |
| Queri                     |                    |                    | let Source = ""<br>in Source<br>✓ No syntax errors have been detected.<br>Dore                                                                                                    | Cancel | OP<br>me<br>Uer<br>Prc<br>Sc |
|                           |                    |                    |                                                                                                    |        |                              |

- 8. Remove paragraph markers from this document by going to *File/Options/Display* and unselecting *Show all formatting marks*. (you need to do this since the Power Query Editor cannot interpret paragraph markers).
- 9. Copy and paste the code below into Query 1. Copy the code between the horizontal lines below.

let

```
Source =
Json.Document(Web.Contents("https://data.airquality.nsw.gov.au/api/D
ata/get_SiteDetails")),
#"Converted to Table" = Table.FromList(Source,
Splitter.SplitByNothing(), null, null, ExtraValues.Error),
#"Expanded Column1" = Table.ExpandRecordColumn(#"Converted to
Table", "Column1", {"Site_Id", "SiteName", "Longitude", "Latitude",
"Region"}, {"Column1.Site_Id", "Column1.SiteName",
"Column1.Longitude", "Column1.Latitude", "Column1.Region"})
in
```

#"Expanded Column1"

10. Click on Done.

11. The Site details data are extracted into the Excel Power Query Editor.

| File                       |        | Home Transform Add                                                       | Column View                                                           |                                                                                        |                               |                                                          |
|----------------------------|--------|--------------------------------------------------------------------------|-----------------------------------------------------------------------|----------------------------------------------------------------------------------------|-------------------------------|----------------------------------------------------------|
| Close &<br>Load •<br>Close | k F    | Properties<br>☐ Advanced Editor<br>Refresh<br>review → Manage →<br>Query | Manage<br>Columns ▼     Reduce<br>Rows ▼     2↓<br>素↓<br>Col     Sort | Data Type: Any ▼<br>iplit Group<br>umn ▼ By <sup>1</sup> → 2 Replace Valu<br>Transform | w as Headers •<br>les •<br>Pa | Manage<br>rameters Data source<br>arameters Data Sources |
| >                          | ×      | ✓ f <sub>X</sub> = Table.So                                              | rt(#"Expanded Column1",{                                              | {"Column1.Site_Id", Order                                                              | Ascending}})                  |                                                          |
| iries                      |        | ABC 123 Column1.Site_Id                                                  | ABC 123 Column1.SiteName                                              | ABC Column1.Longitude                                                                  | ABC 123 Column1.Latitude      | ABC 123 Column1.Region                                   |
| Que                        | 1      | 33                                                                       | RANDWICK                                                              | 151.24278                                                                              | -33.93175                     | Sydney East                                              |
|                            | 2      | 39                                                                       | ROZELLE                                                               | 151.16395                                                                              | -33.86433                     | Sydney East                                              |
|                            | 3      | 61                                                                       | BRADFIELD HIGHWAY                                                     | 151.21109                                                                              | -33.84327                     | Roadside Monitoring                                      |
|                            | 4      | 70                                                                       | LINDFIELD                                                             | 151.1509                                                                               | -33.78113                     | Sydney East                                              |
|                            | 5      | 107                                                                      | LIVERPOOL                                                             | 150.90727                                                                              | -33.93132                     | Sydney South-west                                        |
|                            | 6      | 113                                                                      | MACQUARIE PARK                                                        | 151.1178                                                                               | -33.76524                     | Sydney East                                              |
|                            | 7      | 155                                                                      | ROUSE HILL                                                            | 150.90366                                                                              | -33.68275                     | Sydney North-west                                        |
|                            | 8      | 171                                                                      | BRINGELLY                                                             | 150.76192                                                                              | -33.91766                     | Sydney South-west                                        |
|                            | 9      | 190                                                                      | CHULLORA                                                              | 151.0461                                                                               | -33.89156                     | Sydney East                                              |
|                            | 10     | 205                                                                      | EARLWOOD                                                              | 151.13577                                                                              | -33.91619                     | Sydney East                                              |
|                            | 11     | 259                                                                      | WYONG                                                                 | 151.43239                                                                              | -33.27891                     | Central Coast                                            |
|                            | 12     | 264                                                                      | MORISSET                                                              | 151.55256                                                                              | -33.107815                    | Lake Macquarie                                           |
|                            | 13     | 287                                                                      | WALLSEND                                                              | 151.67021                                                                              | -32.89435                     | Lower Hunter                                             |
|                            | 14     | 294                                                                      | CARRINGTON                                                            | 151.763302                                                                             | -32.909718                    | Newcastle Local                                          |
|                            | 15     | 295                                                                      | STOCKTON                                                              | 151.78429                                                                              | -32.90201                     | Newcastle Local                                          |
|                            | 16     | 300                                                                      | NEWCASTLE                                                             | 151.75965                                                                              | -32.9312                      | Lower Hunter                                             |
|                            | 17     | 304                                                                      | MAYFIELD                                                              | 151.72842                                                                              | -32.88488                     | Newcastle Local                                          |
|                            | 18     | 322                                                                      | BERESFIELD                                                            | 151.66099                                                                              | -32.79677                     | Lower Hunter                                             |
|                            | 19     | 329                                                                      | MERRIWA                                                               | 150.45824                                                                              | -32.12665                     | Upper Hunter                                             |
|                            | 20     | 330                                                                      | SINGLETON                                                             | 151.17707                                                                              | -32.55734                     | Upper Hunter                                             |
|                            | 21     | 333                                                                      | MUSWELLBROOK                                                          | 150.88563                                                                              | -32.27152                     | Upper Hunter                                             |
|                            | 22     | 336                                                                      | ABERDEEN                                                              | 150.88415                                                                              | -32.17718                     | Upper Hunter                                             |
|                            | 23     | 340                                                                      | TAMWORTH                                                              | 150.91451                                                                              | -31.1099                      | North-west Slopes                                        |
|                            | 24     | 380                                                                      | GUNNEDAH                                                              | 150.26069                                                                              | -30.98178                     | North-west Slopes                                        |
|                            | 25 390 |                                                                          | NARRABRI                                                              | 149.82932                                                                              | -30.31842                     | North-west Slopes                                        |
|                            | 26     | 450                                                                      | COFFS HARBOUR                                                         | 153.11811                                                                              | -30.29828                     | Mid-North Coast                                          |

#### 🚺 | 🗢 | SiteDetails - Power Query Editor

12. Click on Close & Load. The Site Details data are extracted into an Excel worksheet.

|    | А               | В                 | с              | D           | E                   |
|----|-----------------|-------------------|----------------|-------------|---------------------|
| 1  | Column1.Site_Id | Column1.SiteName  | Column1.Longit | Column1.Lat | Column1.Region      |
| 2  | 33              | RANDWICK          | 151.24278      | -33.93175   | Sydney East         |
| 3  | 39              | ROZELLE           | 151.16395      | -33.86433   | Sydney East         |
| 4  | 61              | BRADFIELD HIGHWAY | 151.21109      | -33.84327   | Roadside Monitoring |
| 5  | 70              | LINDFIELD         | 151.1509       | -33.78113   | Sydney East         |
| 6  | 107             | LIVERPOOL         | 150.90727      | -33.93132   | Sydney South-west   |
| 7  | 113             | MACQUARIE PARK    | 151.1178       | -33.76524   | Sydney East         |
| 8  | 155             | ROUSE HILL        | 150.90366      | -33.68275   | Sydney North-west   |
| 9  | 171             | BRINGELLY         | 150.76192      | -33.91766   | Sydney South-west   |
| 10 | 190             | CHULLORA          | 151.0461       | -33.89156   | Sydney East         |
| 11 | 206             | EARLWOOD          | 151.13577      | -33.91619   | Sydney East         |
| 12 | 259             | WYONG             | 151.43239      | -33.27891   | Central Coast       |
| 13 | 264             | MORISSET          | 151.55257      | -33.10801   | Lake Macquarie      |
| 14 | 287             | WALLSEND          | 151.67021      | -32.89435   | Lower Hunter        |
| 15 | 294             | CARRINGTON        | 151.76335      | -32.90964   | Newcastle Local     |
| 16 | 295             | STOCKTON          | 151.78429      | -32.90201   | Newcastle Local     |
| 17 | 300             | NEWCASTLE         | 151.75965      | -32.9312    | Lower Hunter        |
| 18 | 304             | MAYFIELD          | 151.72842      | -32.88488   | Newcastle Local     |
| 19 | 322             | BERESFIELD        | 151.66099      | -32.79677   | Lower Hunter        |
| 20 | 329             | MERRIWA           | 150.45824      | -32.12665   | Upper Hunter        |
| 21 | 330             | SINGLETON         | 151.17707      | -32.55734   | Upper Hunter        |
| 22 | 333             | MUSWELLBROOK      | 150.88563      | -32.27152   | Upper Hunter        |
| 23 | 336             | ABERDEEN          | 150.88415      | -32.17718   | Upper Hunter        |
| 24 | 340             | TAMWORTH          | 150.91451      | -31.1099    | North-west Slopes   |
| 25 | 380             | GUNNEDAH          | 150.26069      | -30.98178   | North-west Slopes   |
| 26 | 390             | NARRABRI          | 149.82932      | -30.31842   | North-west Slopes   |
| 27 | 450             | COFFS HARBOUR     | 153.11811      | -30.29828   | Mid-North Coast     |
| 28 | 500             | WOLLONGONG        | 150.88733      | -34.41706   | Illawarra           |

#### Air Quality Application Programming Interface (API) User Guide

13. Change the name of Query1 and Sheet1 to *SiteDetails*. This is the name in the airquality-api-excel-power-query.xlsx Excel workbook.

|    | 1                    | 2              | 3                 | 4                | 5                   |                         |
|----|----------------------|----------------|-------------------|------------------|---------------------|-------------------------|
| 1  | Column1.Site_Id Colu | mn1.SiteName   | Column1.Longitude | Column1.Latitude | Column1.Region      | Queries & Connections   |
| 2  | 33 RANI              | DWICK          | 151.24278         | -33.93175        | Sydney East         | Question   Commutitions |
| 3  | 39 ROZE              | ELLE           | 151.16395         | -33.86433        | Sydney East         | Queries Connections     |
| 4  | 61 BRAD              | DFIELD HIGHWAY | 151.21109         | -33.84327        | Roadside Monitoring | 1 query                 |
| 5  | 70 LIND              | FIELD          | 151.1509          | -33.78113        | Sydney East         | CharD and the           |
| 6  | 107 LIVER            | RPOOL          | 150.90727         | -33.93132        | Sydney South-west   |                         |
| 7  | 113 MAC              | QUARIE PARK    | 151.1178          | -33.76524        | Sydney East         | 126 rows loaded.        |
| 8  | 155 ROU              | SE HILL        | 150.90366         | -33.68275        | Sydney North-west   |                         |
| 9  | 171 BRIN             | IGELLY         | 150.76192         | -33.91766        | Sydney South-west   |                         |
| 10 | 190 CHUI             | LLORA          | 151.0461          | -33.89156        | Sydney East         |                         |
| 11 | 206 EARL             | WOOD           | 151.13577         | -33.91619        | Sydney East         |                         |
| 12 | 259 WYO              | NG             | 151.43239         | -33.27891        | Central Coast       |                         |
| 13 | 264 MOR              | ISSET          | 151.55257         | -33.10801        | Lake Macquarie      |                         |
| 14 | 287 WAL              | LSEND          | 151.67021         | -32.89435        | Lower Hunter        |                         |
| 15 | 294 CARF             | RINGTON        | 151.76335         | -32.90964        | Newcastle Local     |                         |
| 16 | 295 STOC             | CKTON          | 151.78429         | -32.90201        | Newcastle Local     |                         |
| 17 | 300 NEW              | CASTLE         | 151.75965         | -32.9312         | Lower Hunter        |                         |
| 18 | 304 MAY              | FIELD          | 151.72842         | -32.88488        | Newcastle Local     |                         |
| 19 | 322 BERE             | SFIELD         | 151.66099         | -32.79677        | Lower Hunter        |                         |
| 20 | 329 MERI             | RIWA           | 150.45824         | -32.12665        | Upper Hunter        |                         |
| 21 | 330 SING             | LETON          | 151.17707         | -32.55734        | Upper Hunter        |                         |
| 22 | 333 MUS              | WELLBROOK      | 150.88563         | -32.27152        | Upper Hunter        |                         |
| 23 | 336 ABEF             | RDEEN          | 150.88415         | -32.17718        | Upper Hunter        |                         |
| 24 | 340 TAM              | WORTH          | 150.91451         | -31.1099         | North-west Slopes   |                         |
| 25 | 380 GUN              | NEDAH          | 150.26069         | -30.98178        | North-west Slopes   |                         |
| 26 | 390 NARI             | RABRI          | 149.82932         | -30.31842        | North-west Slopes   |                         |
| 27 | 450 COFF             | FS HARBOUR     | 153.11811         | -30.29828        | Mid-North Coast     |                         |
| 28 | 500 WOL              | LONGONG        | 150.88733         | -34.41706        | Illawarra           |                         |
| 29 | 526 KEMI             | BLA GRANGE     | 150.81913         | -34.47408        | Illawarra           |                         |
| 30 | 573 RICH             | MOND           | 150.74731         | -33.61641        | Sydney North-west   |                         |
|    |                      |                |                   |                  | · · · ·             |                         |

14. To refresh the data, go to Data/RefreshAll/Refresh.

| Auto        | oSave 💽 🖁 🖌                      | 9• (?- ÷                          |                  | D                                                              | PIEExcelAPI. | xlsx - Excel |            |                                                                                                    | Tat           |
|-------------|----------------------------------|-----------------------------------|------------------|----------------------------------------------------------------|--------------|--------------|------------|----------------------------------------------------------------------------------------------------|---------------|
| File        | Home Insert                      | Page Layout Formu                 | as Data          | a Review                                                       | View         | Developer    | Help H     | HPE Content Mar                                                                                                    | nager D       |
| Get<br>Data | From From From<br>Text/CSV Web F | m Table/ Recent Existing Existing | Refresh<br>All - | Queries & Co Properties Co Co Co Co Co Co Co Co Co Co Co Co Co | onnections   | E Stocks     | Geography  | $ \begin{array}{c} \bullet \\ \bullet \\ \bullet \\ \hline \end{array} \\  \begin{array}{c} \bullet \\ \bullet \\ \hline \end{array} \\  \begin{array}{c} \bullet \\ \bullet \\ \bullet \\ \bullet \\ \end{array} \\  \begin{array}{c} \bullet \\ \bullet \\ \bullet \\ \bullet \\ \bullet \\ \bullet \\ \end{array} \\  \begin{array}{c} \bullet \\ \bullet \\ \bullet \\ \bullet \\ \bullet \\ \bullet \\ \bullet \\ \bullet \\ \bullet \\ \bullet $ | Filter F      |
|             | Get & Tra                        | nsform Data                       | Re Re            | fresh <u>A</u> ll                                              |              | D            | ata Types  |                                                                                                    | Sort & Filter |
| E32         | - i ×                            | √ f <sub>x</sub>                  | 🔁 Be             | fresh                                                          |              |              |            |                                                                                                    |               |
| 1           | А                                | В                                 | Re               | fresh Status<br>Incel Refresh                                  |              |              | D          |                                                                                                    | E             |
| 1 0         | olumn1.Site_Id                   | Column1.SiteName                  |                  | nnection Droner                                                | tier le      | Column       | 1.Latitude | Column1.Re                                                                                                    | gion          |
| 2           | 33                               | RANDWICK                          |                  | 10                                                             | 1.242802     | 2 -          | 33.931776  | Sydney East                                                                                                    |               |
| 3           | 39                               | ROZELLE                           |                  | 15                                                             | 1.163933     | 3 -          | 33.864353  | Sydney East                                                                                                    |               |
| 4           | 61                               | BRADFIELD HIGHWAY                 |                  | 15                                                             | 1.211422     | 2 -          | 33.843426  | Roadside Mo                                                                                                    | onitoring     |
| 5           | 70                               | LINDFIELD                         |                  |                                                                | 151.1509     | Э            | -33.78113  | Sydney East                                                                                                    |               |
| 6           | 107                              | LIVERPOOL                         |                  |                                                                | 150.9073     | 3            | -33.9313   | Sydney South                                                                                                    | n-west        |

### 5.1.2 Extract Parameter data using Excel and API

The following instructions outline how to extract Parameter data from the DPIE Azure Cloud Data Warehouse using Excel Power Query and the DPIE API.

- 1. Create a new blank query by following the procedure as described in section 5.1.1, up to after clicking on the Advanced editor.
- 2. Replace the code in Query 1 with the code below: (remove paragraph markers)
- 3. Copy the code between the horizontal lines below.

let

```
Source =
Json.Document(Web.Contents("https://data.airquality.nsw.gov.au/api/D
ata/get_ParameterDetails")),
#"Converted to Table" = Table.FromList(Source,
Splitter.SplitByNothing(), null, null, ExtraValues.Error),
#"Expanded Column1" = Table.ExpandRecordColumn(#"Converted to
Table", "Column1", {"ParameterCode", "ParameterDescription",
"Units", "UnitsDescription", "Category", "SubCategory",
"Frequency"}, {"Column1.ParameterCode",
"Column1.ParameterDescription", "Column1.Units",
"Column1.SubCategory", "Column1.Frequency"})
```

in

#"Expanded Column1"

- 4. Click on Done.
- 5. The Parameter details data are extracted into the Excel Power Query Editor.
- 6. Click on Close & Load. The Parameter Details data are extracted into an Excel worksheet.
- 7. Change the name of Query1 and Sheet1 to *ParameterDetails*. This is the name in the airquality-api-excel-power-query.xlsx Excel workbook.

| 1  | Α                     | В                           | С             | D                        | E                | F                   | G                                          | н | ·                     |
|----|-----------------------|-----------------------------|---------------|--------------------------|------------------|---------------------|--------------------------------------------|---|-----------------------|
| 1  | Column1.ParameterCode | Column1.ParameterDescriptio | Column1.Units | Column1.UnitsDescription | Column1.Category | Column1.SubCategory | Column1.Frequency                          |   | Queries & Connections |
| 2  | AQC                   | AQC                         | category      | category                 | Site AQC         | Daily               | Hourly average                             |   | Queries Connections   |
| 3  | AQC                   | AQC                         | category      | category                 | Site AQC         | Hourly              | Hourly average                             |   |                       |
| 4  | CO                    | Carbon monoxide             | count         | number of exceedances    | Exceedences      | Annual              | 8h rolling average derived from 1h average |   | 2 queries             |
| 5  | CO                    | Carbon monoxide             | count         | number of exceedances    | Exceedences      | Daily               | 8h rolling average derived from 1h average |   | III SiteDetails       |
| 6  | CO                    | Carbon monoxide             | count         | number of exceedances    | Exceedences      | Monthly             | 8h rolling average derived from 1h average |   | 126 rows loaded.      |
| 7  | CO                    | Carbon monoxide             | count         | number of exceedances    | Exceedences      | Annual              | Hourly average                             |   | ParameterDetails      |
| 8  | CO                    | Carbon monoxide             | count         | number of exceedances    | Exceedences      | Daily               | Hourly average                             |   | 126 rows loaded       |
| 9  | CO                    | Carbon monoxide             | count         | number of exceedances    | Exceedences      | Monthly             | Hourly average                             |   | 120 TOWS TOBUEU.      |
| 10 | CO                    | Carbon monoxide             | ppm           | parts per million        | Averages         | Daily               | 24h average derived from 1h average        |   |                       |
| 11 | CO                    | Carbon monoxide             | ppm           | parts per million        | Averages         | Annual              | 8h rolling average derived from 1h average |   |                       |
| 12 | CO                    | Carbon monoxide             | ppm           | parts per million        | Averages         | Daily               | 8h rolling average derived from 1h average |   |                       |
| 13 | CO                    | Carbon monoxide             | ppm           | parts per million        | Averages         | Hourly              | 8h rolling average derived from 1h average |   |                       |
| 14 | CO                    | Carbon monoxide             | ppm           | parts per million        | Averages         | Monthly             | 8h rolling average derived from 1h average |   |                       |
| 15 | CO                    | Carbon monoxide             | ppm           | parts per million        | Maximums         | Annual              | 8h rolling average derived from 1h average |   |                       |

8. To refresh the data, go to Data/RefreshAll/Refresh.

### 5.1.3 Extract Current Observed air quality data using Excel and API

The following instructions outline how to extract current observed real time hourly air quality data from the DPIE Azure Cloud Data Warehouse using Excel Power Query and the DPIE API.

- 1. Create a new blank query by following the procedure as described in 5.1.1 (above), up to after clicking on the Advanced editor.
- 2. Replace the code in Query 1 with the code below: (remove paragraph markers) Copy the code between the horizontal lines below.

let

```
url = "https://data.airquality.nsw.gov.au/api/Data/get_Observations",
```

body = "",

Parsed\_JSON = Json.Document(body),

BuildQueryString = Uri.BuildQueryString(Parsed\_JSON),

Source = Json.Document(Web.Contents(url,[Headers = [#"Content-Type"="application/json"], Content = Text.ToBinary(body) ] )),

#"Converted to Table" = Table.FromList(Source, Splitter.SplitByNothing(), null, null, ExtraValues.Error),

#"Expanded Column1" = Table.ExpandRecordColumn(#"Converted to Table", "Column1", {"Site\_Id", "Parameter", "Date", "Hour", "HourDescription", "Value", "AirQualityCategory", "DeterminingPollutant"}, {"Column1.Site\_Id", "Column1.Parameter", "Column1.Date", "Column1.Hour", "Column1.HourDescription", "Column1.Value", "Column1.AirQualityCategory", "Column1.DeterminingPollutant"}),

#"Expanded Column1.Parameter" = Table.ExpandRecordColumn(#"Expanded Column1", "Column1.Parameter", {"ParameterCode", "ParameterDescription", "Units", "UnitsDescription", "Enguappy", "Catagony", "SubCatagony")

"UnitsDescription", "Frequency", "Category", "SubCategory"},

{"Column1.Parameter.ParameterCode", "Column1.Parameter.ParameterDescription",

"Column1.Parameter.Units", "Column1.Parameter.UnitsDescription",

"Column1.Parameter.Frequency", "Column1.Parameter.Category",

"Column1.Parameter.SubCategory"})

in

#"Expanded Column1.Parameter"

- 3. Click on *Done*. The Current Observed air quality details data, for the current hour, are extracted into the Excel Power Query Editor.
- 4. Click on *Close & Load.* The Current Observed details data are extracted into an Excel worksheet.
- 5. Change the name of Query 1 and Sheet1 to *CurrentObserved*. This is the name in the air-quality-api-excel-power-query.xlsx Excel workbook.

|      | 1                   | 2 3              | 4              | 5                     | 6                    | 7          | 8      | 9          | 10          | 11        | 12        | 13                         | 14                           |                      |
|------|---------------------|------------------|----------------|-----------------------|----------------------|------------|--------|------------|-------------|-----------|-----------|----------------------------|------------------------------|----------------------|
| 1 Co | lumn1.Site_Id Colun |                  | et Column1.Par |                       |                      |            |        |            | Column1.H ( |           |           | Column1.AirQualityCategory | Column1.DeterminingPollutant | Queries & Connecti   |
| 2    | 33 AQC              | AQC              | category       | category              | Hourly average       | Site AQC   | Hourly | 2021-07-16 | 18 5        | pm - 6 pm |           | GOOD                       | PM2.5                        | Quarter Connections  |
| 3    | 33 HUMI             | Humidity         | %              | percent               | Hourly average       | Averages   | Hourly | 2021-07-16 | 18 5        | pm - 6 pm | 44.726    |                            |                              | Queries Connections  |
| 4    | 33 NEPH             | Nephelometer     | 10^-4 m^-1     | 10^-4 m^-1            | Hourly average       | Averages   | Hourly | 2021-07-16 | 18 5        | pm - 6 pm | 0.036     |                            |                              | 3 queries            |
| 5    | 33 NO               | Nitric Oxide     | pphm           | parts per hundred mil | Hourly average       | Averages   | Hourly | 2021-07-16 | 18 5        | pm - 6 pm | 0.012603  |                            |                              | Cha Danta la         |
| 6    | 33 NO2              | Nitrogen Dioxide | e pphm         | parts per hundred mil | li Hourly average    | Averages   | Hourly | 2021-07-16 | 18 5        | pm - 6 pm | 0.353501  | GOOD                       |                              | LIII SiteDetails     |
| 7    | 33 OZON             | E Ozone          | pphm           | parts per hundred mil | I 4h rolling average | Averages   | Hourly | 2021-07-16 | 18 5        | pm - 6 pm | 2.634975  | GOOD                       |                              | 126 rows loaded.     |
| 8    | 33 OZON             | E Ozone          | pphm           | parts per hundred mil | li Hourly average    | Averages   | Hourly | 2021-07-16 | 18 5        | pm - 6 pm | 2.617125  | GOOD                       |                              | III ParameterDetails |
| 9    | 33 PM10             | PM10             | μg/m³          | microgram per cubic r | n 24h rolling averag | e Averages | Hourly | 2021-07-16 | 18 5        | pm - 6 pm | 8.014125  |                            |                              | 126 rows loaded.     |
| 10   | 33 PM10             | PM10             | µg/m³          | microgram per cubic r | n Hourly average     | Averages   | Hourly | 2021-07-16 | 18 5        | pm - 6 pm | 11.693    | GOOD                       |                              | The common second    |
| 11   | 33 PM2.5            | PM2.5            | μg/m³          | microgram per cubic r | n 24h rolling averag | e Averages | Hourly | 2021-07-16 | 18 5        | pm - 6 pm | 3.850783  |                            |                              | ta currentObserved   |
| 12   | 33 PM2.5            | PM2.5            | µg/m³          | microgram per cubic r | n Hourly average     | Averages   | Hourly | 2021-07-16 | 18 5        | pm - 6 pm | 6.634     | GOOD                       |                              | 1,005 rows loaded.   |
| 13   | 33 SD1              | Wind Direction S | sig*           | degree                | Hourly average       | Averages   | Hourly | 2021-07-16 | 18 5        | pm - 6 pm | 23.049    |                            |                              |                      |
| 14   | 33 SO2              | Sulphur Dioxide  | pphm           | parts per hundred mil | li Hourly average    | Averages   | Hourly | 2021-07-16 | 18 5        | pm - 6 pm | 0.02479   | GOOD                       |                              |                      |
| 15   | 33 TEMP             | Temperature      | °C             | degree Celsius        | Hourly average       | Averages   | Hourly | 2021-07-16 | 18 5        | pm - 6 pm | 14.553    |                            |                              |                      |
| 16   | 33 WDR              | Wind Direction ( | 1(*            | degree                | Hourly average       | Averages   | Hourly | 2021-07-16 | 18 5        | pm - 6 pm | 287.177   |                            |                              |                      |
| 17   | 33 WSP              | Wind Speed (10r  | n m/s          | meter per second      | Hourly average       | Averages   | Hourly | 2021-07-16 | 18 5        | pm - 6 pm | 4.555     |                            |                              |                      |
| 18   | 39 AQC              | AQC              | category       | category              | Hourly average       | Site AQC   | Hourly | 2021-07-16 | 18 5        | pm - 6 pm |           | GOOD                       | PM2.5                        |                      |
| 19   | 39 CO               | Carbon monoxid   | le ppm         | parts per million     | 8h rolling average   | Averages   | Hourly | 2021-07-16 | 18 5        | pm - 6 pm | 0.096951  | GOOD                       |                              |                      |
| 20   | 39 CO               | Carbon monoxid   | le ppm         | parts per million     | Hourly average       | Averages   | Hourly | 2021-07-16 | 18 5        | pm - 6 pm | 0.07088   |                            |                              |                      |
| 21   | 39 HUMI             | Humidity         | %              | percent               | Hourly average       | Averages   | Hourly | 2021-07-16 | 18 5        | pm - 6 pm | 47.177    |                            |                              |                      |
| 22   | 39 NEPH             | Nephelometer     | 10^-4 m^-1     | 10^-4 m^-1            | Hourly average       | Averages   | Hourly | 2021-07-16 | 18 5        | pm - 6 pm | 0.048     |                            |                              |                      |
| 23   | 39 NO               | Nitric Oxide     | pphm           | parts per hundred mil | I Hourly average     | Averages   | Hourly | 2021-07-16 | 18 5        | pm - 6 pm | -0.030016 |                            |                              |                      |
| 24   | 39 NO2              | Nitrogen Dioxide | e pphm         | parts per hundred mil | I Hourly average     | Averages   | Hourly | 2021-07-16 | 18 5        | pm - 6 pm | 0.213251  | GOOD                       |                              |                      |
| 25   | 39 OZON             | Ozone            | pphm           | parts per hundred mil | 4h rolling average   | Averages   | Hourly | 2021-07-16 | 18 5        | pm - 6 pm | 2.717575  | GOOD                       |                              |                      |
| 26   | 39 OZON             | Ozone            | pphm           | parts per hundred mil | I Hourly average     | Averages   | Hourly | 2021-07-16 | 18 5        | pm - 6 pm | 2.738525  | GOOD                       |                              |                      |
| 27   | 39 PM10             | PM10             | µg/m³          | microgram per cubic r | n 24h rolling averag | e Averages | Hourly | 2021-07-16 | 18 5        | pm - 6 pm | 9.0895    |                            |                              |                      |
| 28   | 39 PM10             | PM10             | µg/m³          | microgram per cubic r | n Hourly average     | Averages   | Hourly | 2021-07-16 | 18 5        | pm - 6 pm | 12.897    | GOOD                       |                              |                      |
| 29   | 39 PM2.5            | PM2.5            | µg/m³          | microgram per cubic r | n 24h rolling averag | e Averages | Hourly | 2021-07-16 | 18 5        | pm - 6 pm | 2.990333  |                            |                              |                      |
| 30   | 39 PM2.5            | PM2.5            | µg/m³          | microgram per cubic r | n Hourly average     | Averages   | Hourly | 2021-07-16 | 18 5        | pm - 6 pm | 2.089     | GOOD                       |                              |                      |
| 31   | 39 RAIN             | Rainfall         | mm/m²          | millimetre rainfall   | Hourly average       | Averages   | Hourly | 2021-07-16 | 18 5        | pm - 6 pm | 0         |                            |                              |                      |
| 32   | 39 SD1              | Wind Direction S | ile °          | degree                | Hourly average       | Averages   | Hourly | 2021-07-16 | 18 5        | pm - 6 pm | 28.782    |                            |                              |                      |
| 33   | 39 SO2              | Sulphur Dioxide  | pphm           | parts per hundred mil | I Hourly average     | Averages   | Hourly | 2021-07-16 | 18 5        | pm - 6 pm | 0.029025  | GOOD                       |                              |                      |
| 34   | 39 SOLAR            | Solar radiation  | W/m²           | watt per square mete  | r Hourly average     | Averages   | Hourly | 2021-07-16 | 18 5        | pm - 6 pm | -7.204    |                            |                              |                      |
| 35   | 39 TEMP             | Temperature      | °C             | degree Celsius        | Hourly average       | Averages   | Hourly | 2021-07-16 | 18 5        | pm - 6 pm | 14.457    |                            |                              |                      |
| 36   | 39 WDR              | Wind Direction ( | 1(°            | degree                | Hourly average       | Averages   | Hourly | 2021-07-16 | 18 5        | pm - 6 pm | 309.335   |                            |                              |                      |
| 37   | 39 WSP              | Wind Speed (10r  | n/m/s          | meter per second      | Hourly average       | Averages   | Hourly | 2021-07-16 | 18 5        | pm - 6 pm | 4.439     |                            |                              |                      |
| 38   | 61 CO               | Carbon monoxid   | le ppm         | parts per million     | 8h rolling average   | Averages   | Hourly | 2021-07-16 | 18 5        | pm - 6 pm | 0.042781  | GOOD                       |                              |                      |
| 39   | 61 CO               | Carbon monoxid   | le ppm         | parts per million     | Hourly average       | Averages   | Hourly | 2021-07-16 | 18 5        | pm - 6 pm | 0.025171  |                            |                              |                      |
| 40   | 61 HUMI             | Humidity         | %              | percent               | Hourly average       | Averages   | Hourly | 2021-07-16 | 18 5        | pm - 6 pm | 44.949    |                            |                              |                      |
| 41   | 61 NEPH             | Nephelometer     | 10^-4 m^-1     | 10^-4 m^-1            | Hourly average       | Averages   | Hourly | 2021-07-16 | 18 5        | pm - 6 pm |           |                            |                              |                      |
| 42   | 61 NO               | Nitric Oxide     | pphm           | parts per hundred mil | li Hourly average    | Averages   | Hourly | 2021-07-16 | 18 5        | pm - 6 pm | 2.690619  |                            |                              |                      |
|      | SiteDetails         | ParameterDetails | CurrentObser   | ved 🕀                 |                      |            |        |            |             |           |           |                            |                              | C                    |

6. To refresh the data, go to Data/RefreshAll/Refresh.

#### Current Observed air quality data

In the code above, the body command is equal to empty quotations (body = "",). This is important, since this is the **default state** for extracting DPIE air quality data and means that only the current hourly data for all sites and all parameters will be extracted from the Azure Cloud Data Warehouse. If historical or filtered air quality data is required than the body needs to be filled with the specific parameters and this is detailed in section 5.1.4.

| 1  | 1 2                          | 3                  | 4           | 5                      | 6                   | 7             | 8             | 9          | 10   | 11          | 12        | 13                         | 14                           |
|----|------------------------------|--------------------|-------------|------------------------|---------------------|---------------|---------------|------------|------|-------------|-----------|----------------------------|------------------------------|
| 1  | Column1.Site_Id_Column1.Para | a Column1.Paramet  | Column1.Par | Column1.Parameter.U    | Column1.Paramet     | e Column1.Par | a Column1.Par |            |      |             |           | Column1.AirQualityCategory | Column1.DeterminingPollutant |
| 2  | 33 AQC                       | AQC                | category    | category               | Hourly average      | Site AQC      | Hourly        | 2021-07-16 | 18 . | 5 pm - 6 pm |           | GOOD                       | PM2.5                        |
| 3  | 33 HUMID                     | Humidity           | %           | percent                | Hourly average      | Averages      | Hourly        | 2021-07-16 | 18   | 5 pm - 6 pm | 44.726    |                            |                              |
| 4  | 33 NEPH                      | Nephelometer       | 10^-4 m^-1  | 10^-4 m^-1             | Hourly average      | Averages      | Hourly        | 2021-07-16 | 18 . | 5 pm - 6 pm | 0.036     |                            |                              |
| 5  | 33 NO                        | Nitric Oxide       | pphm        | parts per hundred mill | Hourly average      | Averages      | Hourly        | 2021-07-16 | 18   | 5 pm - 6 pm | 0.012603  |                            |                              |
| 6  | 33 NO2                       | Nitrogen Dioxide   | pphm        | parts per hundred mill | i Hourly average    | Averages      | Hourly        | 2021-07-16 | 18 3 | 5 pm - 6 pm | 0.353501  | GOOD                       |                              |
| 7  | 33 OZONE                     | Ozone              | pphm        | parts per hundred mill | 4h rolling average  | Averages      | Hourly        | 2021-07-16 | 18   | 5 pm - 6 pm | 2.634975  | GOOD                       |                              |
| 8  | 33 OZONE                     | Ozone              | pphm        | parts per hundred mill | Hourly average      | Averages      | Hourly        | 2021-07-16 | 18 3 | 5 pm - 6 pm | 2.617125  | GOOD                       |                              |
| 9  | 33 PM10                      | PM10               | µg/m³       | microgram per cubic m  | 24h rolling average | e Averages    | Hourly        | 2021-07-16 | 18 . | 5 pm - 6 pm | 8.014125  |                            |                              |
| 10 | 33 PM10                      | PM10               | µg/m³       | microgram per cubic m  | Hourly average      | Averages      | Hourly        | 2021-07-16 | 18 ! | 5 pm - 6 pm | 11.693    | GOOD                       |                              |
| 11 | 33 PM2.5                     | PM2.5              | µg/m²       | microgram per cubic m  | 24h rolling average | e Averages    | Hourly        | 2021-07-16 | 18   | 5 pm - 6 pm | 3.850783  |                            |                              |
| 12 | 33 PM2.5                     | PM2.5              | µg/m³       | microgram per cubic m  | Hourly average      | Averages      | Hourly        | 2021-07-16 | 18 . | 5 pm - 6 pm | 6.634     | GOOD                       |                              |
| 13 | 33 SD1                       | Wind Direction Sig | •           | degree                 | Hourly average      | Averages      | Hourly        | 2021-07-16 | 18   | 5 pm - 6 pm | 23.049    |                            |                              |
| 14 | 33 SO2                       | Sulphur Dioxide    | pphm        | parts per hundred mill | i Hourly average    | Averages      | Hourly        | 2021-07-16 | 18 3 | 5 pm - 6 pm | 0.02479   | GOOD                       |                              |
| 15 | 33 TEMP                      | Temperature        | °C          | degree Celsius         | Hourly average      | Averages      | Hourly        | 2021-07-16 | 18   | 5 pm - 6 pm | 14.553    |                            |                              |
| 16 | 33 WDR                       | Wind Direction (10 | •           | degree                 | Hourly average      | Averages      | Hourly        | 2021-07-16 | 18 3 | 5 pm - 6 pm | 287.177   |                            |                              |
| 17 | 33 WSP                       | Wind Speed (10m    | m/s         | meter per second       | Hourly average      | Averages      | Hourly        | 2021-07-16 | 18 . | 5 pm - 6 pm | 4.555     |                            |                              |
| 18 | 39 AQC                       | AQC                | category    | category               | Hourly average      | Site AQC      | Hourly        | 2021-07-16 | 18 . | 5 pm - 6 pm |           | GOOD                       | PM2.5                        |
| 19 | 39 CO                        | Carbon monoxide    | ppm         | parts per million      | 8h rolling average  | Averages      | Hourly        | 2021-07-16 | 18 3 | 5 pm - 6 pm | 0.096951  | GOOD                       |                              |
| 20 | 39 CO                        | Carbon monoxide    | ppm         | parts per million      | Hourly average      | Averages      | Hourly        | 2021-07-16 | 18 . | 5 pm - 6 pm | 0.07088   |                            |                              |
| 21 | 39 HUMID                     | Humidity           | %           | percent                | Hourly average      | Averages      | Hourly        | 2021-07-16 | 18   | 5 pm - 6 pm | 47.177    |                            |                              |
| 22 | 39 NEPH                      | Nephelometer       | 10^-4 m^-1  | 10^-4 m^-1             | Hourly average      | Averages      | Hourly        | 2021-07-16 | 18 . | 5 pm - 6 pm | 0.048     |                            |                              |
| 23 | 39 NO                        | Nitric Oxide       | pphm        | parts per hundred mill | Hourly average      | Averages      | Hourly        | 2021-07-16 | 18   | 5 pm - 6 pm | -0.030016 |                            |                              |
| 24 | 39 NO2                       | Nitrogen Dioxide   | pphm        | parts per hundred mill | Hourly average      | Averages      | Hourly        | 2021-07-16 | 18 . | 5 pm - 6 pm | 0.213251  | GOOD                       |                              |
| 25 | 39 OZONE                     | Ozone              | pphm        | parts per hundred mill | 4h rolling average  | Averages      | Hourly        | 2021-07-16 | 18 . | 5 pm - 6 pm | 2.717575  | GOOD                       |                              |
| 26 | 39 OZONE                     | Ozone              | pphm        | parts per hundred mill | Hourly average      | Averages      | Hourly        | 2021-07-16 | 18 . | 5 pm - 6 pm | 2.738525  | GOOD                       |                              |
| 27 | 39 PM10                      | PM10               | µg/m³       | microgram per cubic m  | 24h rolling average | e Averages    | Hourly        | 2021-07-16 | 18 5 | 5 pm - 6 pm | 9.0895    |                            |                              |
| 28 | 39 PM10                      | PM10               | µg/m³       | microgram per cubic m  | Hourly average      | Averages      | Hourly        | 2021-07-16 | 18 . | 5 pm - 6 pm | 12.897    | GOOD                       |                              |
| 29 | 39 PM2.5                     | PM2.5              | µg/m²       | microgram per cubic m  | 24h rolling average | e Averages    | Hourly        | 2021-07-16 | 18 3 | 5 pm - 6 pm | 2.990333  |                            |                              |
| 30 | 39 PM2.5                     | PM2.5              | µg/m³       | microgram per cubic m  | Hourly average      | Averages      | Hourly        | 2021-07-16 | 18 5 | 5 pm - 6 pm | 2.089     | GOOD                       |                              |
| 31 | 39 RAIN                      | Rainfall           | mm/m²       | millimetre rainfall    | Hourly average      | Averages      | Hourly        | 2021-07-16 | 18   | 5 pm - 6 pm | 0         |                            |                              |
| 32 | 39 SD1                       | Wind Direction Sig | ٠           | degree                 | Hourly average      | Averages      | Hourly        | 2021-07-16 | 18 3 | 5 pm - 6 pm | 28.782    |                            |                              |
| 33 | 39 SO2                       | Sulphur Dioxide    | pphm        | parts per hundred mill | Hourly average      | Averages      | Hourly        | 2021-07-16 | 18   | 5 pm - 6 pm | 0.029025  | GOOD                       |                              |
| 34 | 39 SOLAR                     | Solar radiation    | W/m²        | watt per square meter  | Hourly average      | Averages      | Hourly        | 2021-07-16 | 18 . | 5 pm - 6 pm | -7.204    |                            |                              |
| 35 | 39 TEMP                      | Temperature        | °C          | degree Celsius         | Hourly average      | Averages      | Hourly        | 2021-07-16 | 18 . | 5 pm - 6 pm | 14.457    |                            |                              |
| 36 | 39 WDR                       | Wind Direction (10 | ٠           | degree                 | Hourly average      | Averages      | Hourly        | 2021-07-16 | 18 . | 5 pm - 6 pm | 309.335   |                            |                              |
| 37 | 39 WSP                       | Wind Speed (10m    | m/s         | meter per second       | Hourly average      | Averages      | Hourly        | 2021-07-16 | 18   | 5 pm - 6 pm | 4.439     |                            |                              |
|    |                              |                    |             |                        |                     |               |               |            |      |             |           |                            |                              |

### 5.1.4 Extract Historical air quality data using Excel and API

The following instructions outline how to extract historical air quality data from the DPIE Azure Cloud Data Warehouse using Excel Power Query and the DPIE API.

- 1. Create a new blank query by following the procedure as described in section 5.1.1, up to after clicking on the Advanced editor.
- 2. Replace the code in Query 1 with the code below: (remove paragraph markers). Copy the code between the horizontal lines below.

let

```
url = " https://data.airquality.nsw.gov.au/api/Data/get_Observations",
```

body = " $\{$ 

```
""Parameters"": [""PM10""],
```

""Sites"": [329, 336, 2330, 3330, 4330, 5330, 7330],

""StartDate"": ""2018-12-05"",

```
""EndDate"": ""2018-12-06"",
```

""Categories"": [""Averages""],

""Subcategories"": [""Hourly""],

""Frequency"": [""Hourly average""]

}",

Parsed\_JSON = Json.Document(body),

BuildQueryString = Uri.BuildQueryString(Parsed\_JSON),

Source = Json.Document(Web.Contents(url,[Headers = [#"Content-Type"="application/json"], Content = Text.ToBinary(body) ] )),

#"Converted to Table" = Table.FromList(Source, Splitter.SplitByNothing(), null, null, ExtraValues.Error),

#"Expanded Column1" = Table.ExpandRecordColumn(#"Converted to Table", "Column1", {"Site\_Id", "Parameter", "Date", "Hour", "HourDescription", "Value", "AirQualityCategory", "DeterminingPollutant"}, {"Column1.Site\_Id", "Column1.Parameter", "Column1.Date", "Column1.Hour", "Column1.HourDescription", "Column1.Value", "Column1.AirQualityCategory", "Column1.DeterminingPollutant"}),

#"Expanded Column1.Parameter" = Table.ExpandRecordColumn(#"Expanded Column1", "Column1.Parameter", {"ParameterCode", "ParameterDescription", "Units", "UnitsDescription", "Category", "SubCategory", "Frequency"}, {"Column1.Parameter.ParameterCode", "Column1.Parameter.ParameterDescription", "Column1.Parameter.Units", "Column1.Parameter.UnitsDescription", "Column1.Parameter.Category", "Column1.Parameter.SubCategory", "Column1.Parameter.Frequency"})

in

#"Expanded Column1.Parameter"

- 3. Click on *Done.* The Historical air quality details data are extracted into the Excel Power Query Editor.
- 4. Click on Close & Load. This extracts the Historical details data into an Excel worksheet.
- 5. Change the name of Query 1 and Sheet1 to *Historical*. This is the name in the airquality-api-excel-power-query.xlsx Excel workbook.

| 1  | 1 | 2             | 3    | 4                 | 5                       | 6            | 7              | 8                 | 9               | 10      | 11             | 12                   | 13                   | 14                           | * |                       |
|----|---|---------------|------|-------------------|-------------------------|--------------|----------------|-------------------|-----------------|---------|----------------|----------------------|----------------------|------------------------------|---|-----------------------|
| 1  |   | ite_Id Column |      | .F Colum          | n Column1.Parameter.Uni | Column1.Para | m(Column1.Para | ar Column1.Parame | el Column1.Date | Column1 |                | Column1.Value Column | 1.AirQualityCategory | Column1.DeterminingPollutant |   | Queries & Connections |
| 2  |   | 329 PM10      | PM10 | µg/m³             | microgram per cubic me  | t Averages   | Hourly         | Hourly average    | 2018-12-05      | 1       | l 12 am - 1 am | 25.758 GOOD          |                      |                              |   | Quarter Connections   |
| 3  |   | 336 PM10      | PM10 | µg/m²             | microgram per cubic me  | t Averages   | Hourly         | Hourly average    | 2018-12-05      | 1       | l 12 am - 1 am | 25.665 GOOD          |                      |                              |   | Quenes Connections    |
| 4  |   | 2330 PM10     | PM10 | µg/m²             | microgram per cubic me  | t Averages   | Hourly         | Hourly average    | 2018-12-05      | 1       | l 12 am - 1 am | 26.773 GOOD          |                      |                              |   | 4 queries             |
| 5  |   | 3330 PM10     | PM10 | μg/m³             | microgram per cubic me  | t Averages   | Hourly         | Hourly average    | 2018-12-05      | 1       | l 12 am - 1 am | 23.073 GOOD          |                      |                              |   | - C. D. J.            |
| 6  |   | 4330 PM10     | PM10 | µg/m³             | microgram per cubic me  | t Averages   | Hourly         | Hourly average    | 2018-12-05      | 1       | l 12 am - 1 am | 19.366 GOOD          |                      |                              |   | IIII SiteDetails      |
| 7  |   | 5330 PM10     | PM10 | µg/m²             | microgram per cubic me  | t Averages   | Hourly         | Hourly average    | 2018-12-05      | 1       | l 12 am - 1 am | 21.853 GOOD          |                      |                              |   | 126 rows loaded.      |
| 8  |   | 7330 PM10     | PM10 | µg/m*             | microgram per cubic me  | t Averages   | Hourly         | Hourly average    | 2018-12-05      | 1       | l 12 am - 1 am | 31.56 GOOD           |                      |                              |   | III ParameterDetails  |
| 9  |   | 329 PM10      | PM10 | µg/m³             | microgram per cubic me  | t Averages   | Hourly         | Hourly average    | 2018-12-05      | 1       | 2 1 am - 2 am  | 23.681 GOOD          |                      |                              |   | 126 rows loaded.      |
| 10 |   | 336 PM10      | PM10 | µg/m³             | microgram per cubic me  | t Averages   | Hourly         | Hourly average    | 2018-12-05      |         | 2 1 am - 2 am  | 25.124 GOOD          |                      |                              |   |                       |
| 11 |   | 2330 PM10     | PM10 | µg/mª             | microgram per cubic me  | t Averages   | Hourly         | Hourly average    | 2018-12-05      | 1       | 2 1 am - 2 am  | 18.82 GOOD           |                      |                              |   | LIII CurrentObserved  |
| 12 |   | 3330 PM10     | PM10 | µg/m³             | microgram per cubic me  | t Averages   | Hourly         | Hourly average    | 2018-12-05      | 2       | 21am - 2am     | 10.487 GOOD          |                      |                              |   | 1,005 rows loaded.    |
| 13 |   | 4330 PM10     | PM10 | µg/m³             | microgram per cubic me  | t Averages   | Hourly         | Hourly average    | 2018-12-05      | 1 1     | 2 1 am - 2 am  | 17.567 GOOD          |                      |                              |   | III Historical        |
| 14 |   | 5330 PM10     | PM10 | µg/m³             | microgram per cubic me  | t Averages   | Hourly         | Hourly average    | 2018-12-05      |         | 21am-2am       | 13.102 GOOD          |                      |                              |   | 168 rows loaded.      |
| 15 |   | 7330 PM10     | PM10 | ug/m <sup>a</sup> | microgram per cubic me  | Averages     | Hourly         | Hourly average    | 2018-12-05      |         | 1 am - 2 am    | 26.403 GOOD          |                      |                              |   |                       |

6. To refresh the data, go to Data/RefreshAll/Refresh.

### Historical Observed air quality data

The only **difference between the CurrentObserved and Historical data sets** is the body of the text in the Power Query. To get the current observed hourly data, that is refreshed every hour, the body is empty between the double quotes. (body = "",). To extract historical or filter data, then specific parameter information is required between the quotes of the body command. For instance:

| body = "{                                            |
|------------------------------------------------------|
| ""Parameters"": [""PM10""],                          |
| ""Sites"": [336, 4330, 2330, 7330, 3330, 329, 5330], |
| ""StartDate"": ""2018-12-05"",                       |
| ""EndDate"": ""2018-12-06"",                         |
| ""Categories"": [""Averages""],                      |
| ""Subcategories"":[""Hourly""],                      |
| ""Frequency"":[""Hourly average""],                  |
| }",                                                  |

In the example above:

**Parameters**: **PM10.** Full list in the Parameter Details worksheet.

**Sites**: Aberdeen (336), Bulga (4330), Camberwell (2330), Jerry's Plains (7330), Maison Dieu (3330), Merriwa (329), Mount Thorley (5330). Full list in the Site Details worksheet.

StartDate: 2018-12-05 5th Dec 2018. The start date of the filter

EndDate: 2018-12-05 5th Dec 2018. The end date of the filter.

**Category**: Averages. The statistical value. Full list in the Parameter Details worksheet.

**Subcategory**: *Hourly*. The time-period. Full list in the Parameter Details worksheet.

**Frequency**: <u>*Hourly average*</u>. The frequency time-period. Full list in the Parameter Details worksheet.

For the query above the following data will be extracted.

| 1  | 1              | 2        | 3                    | 4          | 5                       | 6               | 7            | 8                         | 9              | 10      | 11             | 12            | 13                         | 14                           |
|----|----------------|----------|----------------------|------------|-------------------------|-----------------|--------------|---------------------------|----------------|---------|----------------|---------------|----------------------------|------------------------------|
| 1  | Column1.Site_l | l Columr | n <b>1.</b>  Column1 | 1.F Columr | n Column1.Parameter.Uni | i Column1.Param | Column1.Para | r Column <b>1</b> .Parame | l Column1.Date | Column1 | l. Column1.Hou | Column1.Value | Column1.AirQualityCategory | Column1.DeterminingPollutant |
| 2  | 32             | 9 PM10   | PM10                 | µg/m³      | microgram per cubic me  | t Averages      | Hourly       | Hourly average            | 2018-12-05     | 1       | l 12 am - 1 am | 25.76         | GOOD                       |                              |
| 3  | 33             | 6 PM10   | PM10                 | µg/m³      | microgram per cubic me  | t Averages      | Hourly       | Hourly average            | 2018-12-05     | 1       | l 12 am - 1 am | 25.67         | GOOD                       |                              |
| 4  | 233            | 0 PM10   | PM10                 | µg/m³      | microgram per cubic me  | t Averages      | Hourly       | Hourly average            | 2018-12-05     | 1       | l 12 am - 1 am | 26.77         | GOOD                       |                              |
| 5  | 333            | 0 PM10   | PM10                 | µg/m³      | microgram per cubic me  | t Averages      | Hourly       | Hourly average            | 2018-12-05     | 1       | l 12 am - 1 am | 23.07         | GOOD                       |                              |
| 6  | 433            | 0 PM10   | PM10                 | µg/m³      | microgram per cubic me  | t Averages      | Hourly       | Hourly average            | 2018-12-05     | 1       | l 12 am - 1 am | 19.37         | GOOD                       |                              |
| 7  | 533            | 0 PM10   | PM10                 | µg/m³      | microgram per cubic me  | t Averages      | Hourly       | Hourly average            | 2018-12-05     | 1       | l 12 am - 1 am | 21.85         | GOOD                       |                              |
| 8  | 733            | 0 PM10   | PM10                 | µg/m³      | microgram per cubic me  | t Averages      | Hourly       | Hourly average            | 2018-12-05     | 1       | l 12 am - 1 am | 31.56         | GOOD                       |                              |
| 9  | 32             | 9 PM10   | PM10                 | µg/m³      | microgram per cubic me  | t Averages      | Hourly       | Hourly average            | 2018-12-05     | 2       | 2 1 am - 2 am  | 23.68         | GOOD                       |                              |
| 10 | 33             | 6 PM10   | PM10                 | µg/m³      | microgram per cubic me  | t Averages      | Hourly       | Hourly average            | 2018-12-05     | 2       | 21 am - 2 am   | 25.12         | GOOD                       |                              |
| 11 | 233            | 0 PM10   | PM10                 | µg/m³      | microgram per cubic me  | t Averages      | Hourly       | Hourly average            | 2018-12-05     | 2       | 21 am - 2 am   | 18.82         | GOOD                       |                              |
| 12 | 333            | 0 PM10   | PM10                 | µg/m³      | microgram per cubic me  | t Averages      | Hourly       | Hourly average            | 2018-12-05     | 2       | 21 am - 2 am   | 10.49         | GOOD                       |                              |
| 13 | 433            | 0 PM10   | PM10                 | µg/m³      | microgram per cubic me  | t Averages      | Hourly       | Hourly average            | 2018-12-05     | 2       | 2 1 am - 2 am  | 17.57         | GOOD                       |                              |
| 14 | 533            | 0 PM10   | PM10                 | µg/m³      | microgram per cubic me  | t Averages      | Hourly       | Hourly average            | 2018-12-05     | 2       | 21 am - 2 am   | 13.10         | GOOD                       |                              |
| 15 | 733            | 0 PM10   | PM10                 | µg/m³      | microgram per cubic me  | t Averages      | Hourly       | Hourly average            | 2018-12-05     | 2       | 2 1 am - 2 am  | 26.40         | GOOD                       |                              |

To retrieve the hourly averages for PM10 remove the Frequency parameter. This will give all the hourly averages including the *Hourly average* and the *24h rolling average derived from 1h average*.

```
body = "{

""Parameters"": [""PM10""],

""Sites"": [336, 4330, 2330, 7330, 3330, 329, 5330],

""StartDate"": ""2018-12-05"",

""EndDate"": ""2018-12-06"",

""Categories"": [""Averages""],

""Subcategories"": [""Hourly""]

}",
```

The data extracted from the query above is shown below.

| 1   | 1             | 2            | 3                | 4                 | 5                            | 6           | 7           | 8                                           | 9            | 10      | 11                        | 12            | 13                         | 14                           |
|-----|---------------|--------------|------------------|-------------------|------------------------------|-------------|-------------|---------------------------------------------|--------------|---------|---------------------------|---------------|----------------------------|------------------------------|
| 1 0 | olumn1.Site_I | d Column1.Pa | ra Column1.Param | Column1.F         | P. Column1.Parameter.UnitsDe | Column1.Par | a Column1.P | a Column 1. Parameter. Frequency            | Column1.Date | Column1 | 1 Column1.HourDescription | Column1.Value | Column1.AirQualityCategory | Column1.DeterminingPollutant |
| 2   | 33            | 29 PM10      | PM10             | µg/m³             | microgram per cubic meter    | Averages    | Hourly      | 24h rolling average derived from 1h average | 2018-12-05   | 1       | 1 12 am - 1 am            | 30.55425      |                            |                              |
| 3   | 33            | 29 PM10      | PM10             | µg/m³             | microgram per cubic meter    | Averages    | Hourly      | Hourly average                              | 2018-12-05   | 1       | 1 12 am - 1 am            | 25.758        | GOOD                       |                              |
| 4   | 33            | 36 PM10      | PM10             | µg/m³             | microgram per cubic meter    | Averages    | Hourly      | 24h rolling average derived from 1h average | 2018-12-05   | 1       | 1 12 am - 1 am            | 27.8925       |                            |                              |
| 5   | 3             | 36 PM10      | PM10             | µg/m³             | microgram per cubic meter    | Averages    | Hourly      | Hourly average                              | 2018-12-05   | 1       | 1 12 am - 1 am            | 25.665        | GOOD                       |                              |
| 6   | 233           | 30 PM10      | PM10             | µg/m³             | microgram per cubic meter    | Averages    | Hourly      | 24h rolling average derived from 1h average | 2018-12-05   | 1       | 1 12 am - 1 am            | 48.39175      |                            |                              |
| 7   | 23            | 30 PM10      | PM10             | µg/m³             | microgram per cubic meter    | Averages    | Hourly      | Hourly average                              | 2018-12-05   | 1       | 1 12 am - 1 am            | 26.773        | GOOD                       |                              |
| 8   | 333           | 30 PM10      | PM10             | µg/m³             | microgram per cubic meter    | Averages    | Hourly      | 24h rolling average derived from 1h average | 2018-12-05   | 1       | 1 12 am - 1 am            | 39.499167     |                            |                              |
| 9   | 333           | 30 PM10      | PM10             | µg/m³             | microgram per cubic meter    | Averages    | Hourly      | Hourly average                              | 2018-12-05   | 1       | 1 12 am - 1 am            | 23.073        | GOOD                       |                              |
| 10  | 433           | 30 PM10      | PM10             | µg/m³             | microgram per cubic meter    | Averages    | Hourly      | 24h rolling average derived from 1h average | 2018-12-05   | 1       | 1 12 am - 1 am            | 27.333125     |                            |                              |
| 11  | 433           | 30 PM10      | PM10             | µg/m³             | microgram per cubic meter    | Averages    | Hourly      | Hourly average                              | 2018-12-05   | 1       | 1 12 am - 1 am            | 19.366        | GOOD                       |                              |
| 12  | 533           | 30 PM10      | PM10             | µg/m³             | microgram per cubic meter    | Averages    | Hourly      | 24h rolling average derived from 1h average | 2018-12-05   | 1       | 1 12 am - 1 am            | 46.7175       |                            |                              |
| 13  | 533           | 30 PM10      | PM10             | µg/m³             | microgram per cubic meter    | Averages    | Hourly      | Hourly average                              | 2018-12-05   | 1       | 1 12 am - 1 am            | 21.853        | GOOD                       |                              |
| 14  | 73            | 30 PM10      | PM10             | µg/m³             | microgram per cubic meter    | Averages    | Hourly      | 24h rolling average derived from 1h average | 2018-12-05   | 1       | 1 12 am - 1 am            | 39.079        |                            |                              |
| 15  | 73            | 30 PM10      | PM10             | ug/m <sup>3</sup> | microgram per cubic meter    | Averages    | Hourly      | Hourly average                              | 2018-12-05   | 1       | 12 am - 1 am              | 31.56         | 6000                       |                              |

Note: the 24h rolling average derived from 1h average does not have an Air Quality Category.

### 5.1.5 Explanation of the parameters within the body command

The ParameterDetails data will identify the **correct combination** of Parameters, Categories, Subcategory and Frequency that can be added to the body command. If the correct combination of Parameters, Categories, Subcategory and Frequency is not used then an error message will result.

Worked examples of extracting historical data are detailed in Appendix 1 and 2. The following examples highlight the need to have the correct combination of parameters, categories, subcategory and frequency.

#### Example 1

All the meteorological parameters (temperature, humidity, rain, wind speed and wind direction) **only have hourly averages** as shown in the data set below.

| Column1.P | Column1.ParameterDescription | Column1.Units 🔽 | Column1.UnitsDescription 💌 | Column1.Frequency | Column1.Category | Column1.SubCategory 💌 |
|-----------|------------------------------|-----------------|----------------------------|-------------------|------------------|-----------------------|
| HUMID     | Humidity                     | %               | percent                    | Hourly average    | Averages         | Hourly                |
| RAIN      | Rainfall                     | mm/m²           | millimetre rainfall        | Hourly average    | Averages         | Hourly                |
| SD1       | Wind Direction Sigma Theta   | 0               | degree                     | Hourly average    | Averages         | Hourly                |
| TEMP      | Temperature                  | °C              | degree Celsius             | Hourly average    | Averages         | Hourly                |
| WDR       | Wind Direction (10m)         | 0               | degree                     | Hourly average    | Averages         | Hourly                |
| WSP       | Wind Speed (10m)             | m/s             | meter per second           | Hourly average    | Averages         | Hourly                |

#### Example 2

The parameters PM10 and PM2.5 are the only parameters that have 24 hour rolling averages

| Column1.ParameterCc+1 | Column1.Parar 🕶 | Column1.Ur 🔻 | Column1.UnitsDescription  | Column1.Frequency                           | 🕶 Column1.Categ 🖬 | Column1.SubCateg |
|-----------------------|-----------------|--------------|---------------------------|---------------------------------------------|-------------------|------------------|
| PM10                  | PM10            | µg/m³        | microgram per cubic meter | 24h rolling average derived from 1h average | Averages          | Hourly           |
| PM2.5                 | PM2.5           | µg/m³        | microgram per cubic meter | 24h rolling average derived from 1h average | Averages          | Hourly           |

Detailed below is a brief summary of the parameters that can be added to the body command.

#### Parameters

The list below identifies the possible parameters that can be placed in the Parameters command. *(in italics)* 

Air Quality

Gas

CO, NEPH, NH3, NO, NO2, OZONE, SO2

Particles

NEPH, PM10, PM10d, PM2.5, PM2.5d, TSPd

#### Meteorological

HUMID, RAIN, SOLAR, TEMP, SD1, WDR, WSP

#### Sites

The complete list of Sites is in the SiteDetails data.

To extract regional AQC (RAQC) data you need to use the site id for the regions.

### **Category and Subcategory**

Table 1 below identifies the various Category and Subcategory combinations that can be in the Category and Subcategory command.

| Category     | Subcategory | Comment                                     |
|--------------|-------------|---------------------------------------------|
| Averages     | Hourly      | Hourly average                              |
|              | Daily       | Daily average                               |
|              | Monthly     | Monthly average                             |
|              | Annual      | Annual average                              |
| Exceedances  | Daily       | Number of exceedances in a day              |
|              | Monthly     | Number of exceedances in a month            |
|              | Annual      | Number of exceedances in a year             |
|              | Yearly      | Number of exceedances over years.           |
| Maximums     | Daily       | Daily maximum                               |
|              | Monthly     | Monthly maximum                             |
|              | Annual      | Annual maximum                              |
| Site AQC     | Hourly      | Hourly site Air Quality Category (AQC)      |
|              | Daily       | Daily site Air Quality Category (AQC)       |
| Regional AQC | Hourly      | Hourly regional Air Quality Category (RAQC) |
|              | Daily       | Daily regional Air Quality Category (RAQC)  |

 Table 1
 Category and Subcategory combinations

### 6. Search and retrieve air quality data using the R programming language and API

The DPIE Air Quality API data service can be used by a variety of third-party software applications as identified in Figure 1, to search and retrieve DPIE air quality data. The following outlines how to deploy the API using the R programming language. Instructions on installing the R programming language can be found by clicking the link below:

### https://rstudio.com/

To extract the Air Quality data using the API you must be familiar with the R programming language environment. The code below is written in RStudio Version 1.2.1335.

### 6.1 Deploying the API using the R programming language

The API provides three data sets:

- Site details data
- Parameter details data
- Observational data. The observational data can be extracted as current real-time hourly data or as historical data by querying data through the **POST** function in R.

The Site Details and Parameter Details can be queried through setting the body value in the **GET** function to list().

### 6.1.1 Extract Monitoring Site data using R programming language and API

The following instructions outline how to extract monitoring Site data from the DPIE Azure Cloud Data Warehouse using R programming language and the API.

- 1. Reproduce the R code below, that is between the horizontal lines, into the source/workspace area in the R Studio software.
- 2. Highlight the code.
- 3. Click Run.

#\_

The Site Details data is written into the df\_site\_details datafame and then to the SiteDetails.csv file, in the working directory.

### 6.1.2 Extract Parameter data using R programming language and API

The following instructions outline how to extract Parameter data from the DPIE Azure Cloud Data Warehouse using R programming language and the DPIE API.

- 1. Reproduce the R code below, that is between the horizontal lines, into the source/workspace area in the R Studio software.
- 2. Highlight the code.
- 3. Click Run.

The Parameter Details data is written to the df\_param\_details dataframe and then to the ParameterDetails.csv file, in the working directory.

#\_\_\_

# 6.1.3 Extract Current Observed air quality data using R programming language and API.

The following instructions outline how to extract current observed hourly air quality data from the DPIE Azure Cloud Data Warehouse using R programming language and the DPIE API.

- 4. Reproduce the R code below, that is between the horizontal lines, into the source/workspace area in the R Studio software.
- 5. Highlight the code.
- 6. Click Run.

The Current Observed air quality data, for the current hour, is written to the df\_current\_obs dataframe and then to the CurrentObs.csv file in the working directory.

#

# 6.1.4 Extract Historical air quality data using R programming language and API

The following instructions outline how to extract historical air quality data from the DPIE Azure Cloud Data Warehouse using R programming language and the DPIE API.

- 1. Reproduce the R code below, that is between the horizontal lines, into the source/workspace area in the R Studio software.
- 2. Highlight the code.
- 3. Click Run.

#

The Historical Observed PM<sub>10</sub> air quality data, is written to the df\_historical\_obs dataframe and then to the <code>HistoricalObs.csv</code> file in the working directory.

```
#Install 'dplyr', 'httr', and 'jsonlite' libraries to extract Air Quality API data.
library(dplyr)
library(httr)
library(jsonlite)
# Historical air quality data
path_historical_obs <- 'https://data.airquality.nsw.gov.au/api/Data/get_Observations'</pre>
bodyparam <- '{ "Parameters": [ "PM10" ],</pre>
Dodyparam <- `{ "Parameters": [ "PM10" ],
"sites": [ 336, 4330, 2330, 7330, 3330, 329, 5330 ],
"startDate": "2018-12-05",
"EndDate": "2018-12-06",
"Categories": [ "Averages" ],
"subCategories": [ "Hourly" ],
"Frequency": [ "Hourly average" ]}'
df_historical_obs <- path_historical_obs %>%
   POST(body = bodyparam,
         ))) %>%
   content(as = "text", encoding = "UTF-8") %>%
fromJSON(flatten = TRUE) %>%
   data.frame()
df_historical_obs
# Save Historical Observations in a csv file in the working directory
write.csv(df_historical_obs, file="HistoricalObs")
```

#### Citation.

#

R Core Team (2019). R: A language and environment for statistical computing. R Foundation for Statistical Computing, Vienna, Austria. URL https://www.R-project.org/.

# 7. Search and retrieve air quality data using Python programming language and API

The DPIE Air Quality API data service can be used by a variety of third-party software applications as identified in Figure 1, to search and retrieve DPIE air quality data. The following outlines how to deploy the API using the Python programming language.

To extract the Air Quality data using the API you must be familiar with the Python programming language environment. The code below is written in Python 3.8.2.

# 7.1 Deploying the API using the Python programming language

The API provides three data sets:

- Site details data
- Parameter details data
- Observational data.

The observational data can be extracted as current real-time hourly data or as historical data by querying data through the **POST** function in Python.

The Site Details and Parameter Details can be queried through the **GET** function in Python.

## 7.1.1 Extract Monitoring Site data using Python programming language and API

The following instructions outline how to extract monitoring Site data from the DPIE Azure Cloud Data Warehouse using Python programming language and the API.

- 1. Create a text file from the code below.
- 2. Open the file in the Python shell environment.
- 3. Click F5 to run the code.

The Site details data is written to the SiteDetails.txt file in the working directory.

```
by thon 3.8.2 Shell
                                                                ×
File Edit Shell Debug Options Window Help
Python 3.8.2 (tags/v3.8.2:7b3ab59, Feb 25 2020, 23:03:10) [MSC v.1916 64 bit (AM
D64)] on win32
Type "help", "copyright", "credits" or "license()" for more information.
>>>
import os
import svs
import requests
import logging
import urllib
import json
class aqms_api_class(object):
   This class defines and configures the API to query the Azure DataWarehouse
   .....
   def __init__(self, ):
      self.logger = logging.getLogger( file )
      self.url api = "https://data.airquality.nsw.gov.au"
      self.headers = {'content-type': 'application/json', 'accept': 'application/json'}
      self.get site url = "/api/Data/get SiteDetails"
      return
def get_site_details(self, ):
      Build a query to return all the sites details
      query = urllib.parse.urljoin(self.url api, self.get site url)
      response = requests.get(url = query, data = '')
      return response
_name__ == '__main__':
AQMS = aqms_api_class()
if _
   AllSites = AQMS.get site details()
   Save Site Details to a text file
   f = open('SiteDetails.txt', 'w') # open a file in write mode
   for item in AllSites: # iterate over the list items
      item = item.decode("ISO-8859-1") # remove b from check process
      f.write(str(item) + '\n') # write to the file in working directory
   f.close()
```

### 7.1.2 Extract Parameter data using Python programming language and API

The following instructions outline how to the Parameter data from the DPIE Azure Cloud Data Warehouse using Python programming language and the DPIE API.

- 1. Create a text file from the code below.
- 2. Open the file in the Python shell environment.
- 3. Click F5 to run the code.

The Parameter details data is written to the ParameterDetails.txt file in the working directory.

```
A Python 3.8.2 Shell
                                                                 Х
File Edit Shell Debug Options Window Help
Python 3.8.2 (tags/v3.8.2:7b3ab59, Feb 25 2020, 23:03:10) [MSC v.1916 64 bit (AM
D64)] on win32
Type "help", "copyright", "credits" or "license()" for more information.
>>>
import os
import svs
import requests
import logging
import urllib
import datetime as dt
import json
class agms api class(object):
   This class defines and configures the API to query the Azure DataWarehouse
   .....
   def init (self, ):
      self.logger = logging.getLogger(__file_
      self.url api = "https://data.airquality.nsw.gov.au"
      self.headers = {'content-type': 'application/json', 'accept': 'application/json'}
      self.get parameters = "/api/Data/get ParameterDetails"
      retur
def get_parameters_details(self, ):
      . . .
      Build a query to return all the parameter details
      111
      query = urllib.parse.urljoin(self.url_api, self.get_parameters)
      response = requests.get(url = query, data = '')
      return response
if __name__ == '__main__':
    AQMS = aqms_api_class()
   Allparameters = AQMS.get parameters details()
   1.1.1
   Save Parameter Details to a text file
   f = open('ParameterDetails.txt', 'w') # open a file in write mode
   for item in Allparameters:
      item = item.decode("ISO-8859-1") # iterate over the list items
      f.write(str(item) + '\n') # write to the file in working directory
   f.close()
```

### 7.1.3 Extract Current Observed air quality data using Python programming language and API

The following outlines how to extract current observed hourly air quality data from the DPIE Azure Cloud Data Warehouse using Python programming language and the DPIE API.

- 1. Create a text file from the code below.
- 2. Open the file in the Python shell environment.
- 3. Click F5 to run the code.

The current hourly observed air quality data, for the current hour, is written to the CurrentObs.txt file in the working directory file.

Python 3.8.2 Shell  $\times$ File Edit Shell Debug Options Window Help Python 3.8.2 (tags/v3.8.2:7b3ab59, Feb 25 2020, 23:03:10) [MSC v.1916 64 bit (AM D64)] on win32 Type "help", "copyright", "credits" or "license()" for more information. >>> import os import sys import requests import logging import urllib import datetime as dt import json class aqms\_api\_class(object): This class defines and configures the api to query the aqms database .... def \_init\_(self,): self.logger = logging.getLogger( file self.url api = "https://data.airquality.nsw.gov.au" self.headers = {'content-type': 'application/json', 'accept': 'application/json'} self.get site url = 'api/Data/get SiteDetails' self.get parameters = 'api/Data/get ParameterDetails' self.get\_observations = 'api/Data/get\_Observations' return def get\_Obs(self, ): Build a query to return all the Current hourly observations query = urllib.parse.urljoin(self.url api, self.get observations) response = requests.post(url = query, data = '', headers = self.headers) return response if \_\_name\_\_ == '\_\_main\_\_': AQMS = aqms\_api\_class() AllCurrentObs = AQMS.get Obs() # Save Current hourly observations to a text file f = open('CurrentObs.txt', 'w') # open a file in write mode for item in AllCurrentObs: item = item.decode("ISO-8859-1") # iterate over the list items f.write(str(item) + '\n') # write to the file in working directory f.close() 

# 7.1.4 Extract Historical air quality data using Python programming language and API

The following outlines how to extract current historical air quality data from the DPIE Azure Cloud Data Warehouse using Python programming language and the DPIE API.

- 1. Create a text file from the code below.
- 2. Open the file in the Python shell environment.
- 3. Click F5 to run the code.

The Historical Observed PM10 air quality data, is written to the HistoricalObs.txt file in the working directory file.

```
Python 3.8.2 Shell
                                                                    \times
File Edit Shell Debug Options Window Help
Python 3.8.2 (tags/v3.8.2:7b3ab59, Feb 25 2020, 23:03:10) [MSC v.1916 64 bit (AM
D64)] on win32
Type "help", "copyright", "credits" or "license()" for more information.
>>>
import os
import sys
import requests
import logging
import urllib
import datetime as dt
import json
class aqms_api_class(object):
  This class defines and configures the api to query the agms database
       init_(self, ):
   def
      self.logger = logging.getLogger( file )
      self.url api = "https://data.airquality.nsw.gov.au"
     self.headers = {'content-type': 'application/json', 'accept': 'application/json'}
     self.get_observations = 'api/Data/get_Observations'
def get Obs(self, ObsRequest):
     Build a guery to return all the observation details
      query = urllib.parse.urljoin(self.url_api, self.get_observations)
      response = requests.post(url = query, data = json.dumps(ObsRequest), headers = self.headers)
      return response
*****************
```

```
def ObsRequest_init(self, ):
       1.1.1
       Build a query to return all historical observations
       111
       ObsRequest = {}
       ObsRequest['Parameters'] = ['PM10']
       ObsRequest['Sites'] = [336, 4330, 2330, 7330, 3330, 329, 5330]
       StartDate = dt.date(2018,12,5)
       EndDate = dt.date(2018,12,6)
       ObsRequest['StartDate'] = StartDate.strftime('%Y-%m-%d')
      ObsRequest['EndDate'] = EndDate.strftime('%Y-%m-%d')
ObsRequest['Categories'] = ['Averages']
       ObsRequest['SubCategories'] = ['Hourly']
       ObsRequest['Frequency'] = ['Hourly average']
       return ObsRequest
if __name__ == '__main__':
    AQMS = aqms_api_class()
    ObsRequest = AQMS.ObsRequest_init()
   AllHistoricalObs = AQMS.get_Obs(ObsRequest)
   Save Historical Obserations to a text file
   111
   f = open('HistoricalObs.txt', 'w') # open a file in write mode
for item in AllHistoricalObs: # iterate over the list items
      item = item.decode("ISO-8859-1") # remove b from check process
       f.write(str(item) + '\n') # write to the file in working directory
   f.close()
```

### 8. Appendix 1: worked examples Extract Historical air quality data using Excel and API

### 8.1 Example 1

How do I extract Daily Maximum Values and the Air Quality Category for Ozone 4 hour rolling averages at Chullora monitoring site for December 2018?

### Step 1

Open the ParameterDetails worksheet and filter on OZONE, Maximums and Daily. This filtering verifies this is the correct combination of Parameter, Category, SubCategory and Frequency that can be added to the body command.

| Column1.ParameterCod | e 🚽 Column1.Frequency                                 | T Column1.Category | T Column1.SubCategory |  |  |  |  |  |  |  |  |
|----------------------|-------------------------------------------------------|--------------------|-----------------------|--|--|--|--|--|--|--|--|
| OZONE                | 4h rolling average derived from 1h average            | Maximums           | Daily                 |  |  |  |  |  |  |  |  |
| Parameter: O         | ZONE                                                  |                    |                       |  |  |  |  |  |  |  |  |
| Sites: 190 (Ch       | nullora).                                             |                    |                       |  |  |  |  |  |  |  |  |
| Start date: 20       | 18-12-01                                              |                    |                       |  |  |  |  |  |  |  |  |
| End date: 201        | End date: 2019-01-01                                  |                    |                       |  |  |  |  |  |  |  |  |
| Categories: N        | Categories: Maximums                                  |                    |                       |  |  |  |  |  |  |  |  |
| Subcategories        | s: Daily                                              |                    |                       |  |  |  |  |  |  |  |  |
| Frequency: 4ł        | Frequency: 4h rolling average derived from 1h average |                    |                       |  |  |  |  |  |  |  |  |
| Step 2               |                                                       |                    |                       |  |  |  |  |  |  |  |  |
| Copy the code from   | m 5.1.4 and replace the body of the                   | command with       |                       |  |  |  |  |  |  |  |  |
| body = "{            |                                                       |                    |                       |  |  |  |  |  |  |  |  |
| ""Parameters'        | ": [""OZONE""],                                       |                    |                       |  |  |  |  |  |  |  |  |
| ""Sites"": [190      | <mark>].</mark>                                       |                    |                       |  |  |  |  |  |  |  |  |
| ""StartDate"":       | <mark>""2018-12-01"",</mark>                          |                    |                       |  |  |  |  |  |  |  |  |
| ""EndDate"": '       | "2019-01-01"",                                        |                    |                       |  |  |  |  |  |  |  |  |
| ""Categories"        | ': [""Maximums""],                                    |                    |                       |  |  |  |  |  |  |  |  |
| ""Subcategori        | es"": [""Daily""],                                    |                    |                       |  |  |  |  |  |  |  |  |
| ""Frequency""        | : [""4h rolling average derived from                  | 1h average""]      |                       |  |  |  |  |  |  |  |  |

}",

Below is the data set for the query in the body command. The query will extract the ozone 4hour rolling average daily maximum value and air quality category. Below is a screenshot for 1 and 2 December 2018. The name of the worksheet in the air-quality-api-excelpower-query.xlsx Excel workbook is <u>ChulloraOzone</u>.

| Column1.Site_Id | Column1. | Column1 | Column1.P | Colu: Column1.Pa | Colum | Column1.Parameter.Frequency                | Column1.Date | Col Column1.Hou | Colum Column1. |
|-----------------|----------|---------|-----------|------------------|-------|--------------------------------------------|--------------|-----------------|----------------|
| 190             | OZONE    | Ozone   | pphm      | parts Maximums   | Daily | 4h rolling average derived from 1h average | 2018-12-01   | 1 12 am - 1 am  | 4.01 GOOD      |
| 190             | OZONE    | Ozone   | pphm      | parts Maximums   | Daily | 4h rolling average derived from 1h average | 2018-12-02   | 1 12 am - 1 am  | 3.80 GOOD      |

### 8.2 Example 2

How do I extract Annual averages for PM10 and PM2.5 at Earlwood monitoring site from 2015 to 2018?

### Step 1

Open the ParameterDetails worksheet and filter on PM10 and PM2.5, Averages and Annual. This filtering verifies this is the correct combination of Parameter, Category, SubCategory and Frequency that can be added to the body command.

| Column1.ParameterCo | Column1.Frequency                   | <b>.</b> T | Column1.Categ 🎦 | Column1.SubCateg |
|---------------------|-------------------------------------|------------|-----------------|------------------|
| PM10                | 24h average derived from 1h average |            | Averages        | Annual           |
| PM2.5               | 24h average derived from 1h average |            | Averages        | Annual           |

Parameter: PM10, PM2.5

Sites: 206 (Earlwood).

Start date: 2015-01-01

End date: 2019-01-01

Categories: Averages

Subcategories: Annual

Frequency: 24h average derived from 1h average

### Step 2

Copy the code from 5.1.4 and replace the body of the command with:

| body = "{                                                |
|----------------------------------------------------------|
| ""Parameters"": [""PM10"", ""PM2.5""],                   |
| ""Sites"": [206],                                        |
| ""StartDate"": ""2015-01-01"",                           |
| ""EndDate"": ""2019-01-01"",                             |
| ""Categories"": [""Averages""],                          |
| ""Subcategories"":[""Annual""],                          |
| ""Frequency"": [""24h average derived from 1h average""] |
| } <mark>"</mark> ,                                       |

Below is the data set for the query in the body command. The query will extract the annual averages for PM10 and PM2.5 at Earlwood for the years from 2015 to 2018. The name of the worksheet in the air-quality-api-excel-power-query.xlsx Excel workbook is *EarlwoodPM10PM25AnnualAvg*.

| Column1.Site_ | Id Column1.Parameter | . Column1.Parameter.Pa |       | a Column1.Parameter.UnitsDescription | Column1.Parameter.Frequency         | Column1.Par | a Column1.Parameter.S | ul Column1.Date | Column1.Ho: Column1.HourD | Column1. |
|---------------|----------------------|------------------------|-------|--------------------------------------|-------------------------------------|-------------|-----------------------|-----------------|---------------------------|----------|
|               | 206 PM10             | PM10                   | µg/m³ | microgram per cubic meter            | 24h average derived from 1h average | Averages    | Annual                | 2015-12-31      | 1 12 am - 1 am            | 17.15    |
|               | 206 PM2.5            | PM2.5                  | µg/m³ | microgram per cubic meter            | 24h average derived from 1h average | Averages    | Annual                | 2015-12-31      | 1 12 am - 1 am            | 8.54     |
|               | 206 PM10             | PM10                   | µg/m³ | microgram per cubic meter            | 24h average derived from 1h average | Averages    | Annual                | 2016-12-31      | 1 12 am - 1 am            | 17.59    |
|               | 206 PM2.5            | PM2.5                  | µg/m³ | microgram per cubic meter            | 24h average derived from 1h average | Averages    | Annual                | 2016-12-31      | 1 12 am - 1 am            | 8.08     |
|               | 206 PM10             | PM10                   | µg/m³ | microgram per cubic meter            | 24h average derived from 1h average | Averages    | Annual                | 2017-12-31      | 1 12 am - 1 am            | 18.02    |
|               | 206 PM2.5            | PM2.5                  | µg/m³ | microgram per cubic meter            | 24h average derived from 1h average | Averages    | Annual                | 2017-12-31      | 1 12 am - 1 am            | 7.28     |
|               | 206 PM10             | PM10                   | µg/m³ | microgram per cubic meter            | 24h average derived from 1h average | Averages    | Annual                | 2018-12-31      | 1 12 am - 1 am            | 19.77    |
|               | 206 PM2.5            | PM2.5                  | ug/mª | microgram per cubic meter            | 24h average derived from 1h average | Averages    | Annual                | 2018-12-31      | 1 12 am - 1 am            | 7.84     |

### 9. Appendix 2: worked examples Extract Historical air quality data using R programming language and API

### 9.1 Example 1.

How do I extract Daily Maximum Values and the Air Quality Category for Ozone 4 hour rolling averages at Chullora monitoring site for December 2018?

### Step 1

Import the ParameterDetails.csv file that was created in section 5.1.2 by opening Excel; and clicking on the Data and From Text/CSV on the Excel menu. This will import the Parameter data into an Excel worksheet.

| File Home       | Insert    | Page Layou    | t Formulas  | Data    |
|-----------------|-----------|---------------|-------------|---------|
| Get From        | From From | Table/ Recent | Existing    | Refresh |
| Data * Text/CSV | Web Rar   | nge Sources   | Connections | All +   |

Filter on OZONE, Maximums and Daily. This filtering verifies this is the correct combination of Parameter, Category, SubCategory and Frequency that can be added to the body command.

| Column1.ParameterCode 🖃 | Column1.Frequency                          | Ţ, | Column1.Category | îΤ | Column1.SubCategory | Û | r |
|-------------------------|--------------------------------------------|----|------------------|----|---------------------|---|---|
| OZONE                   | 4h rolling average derived from 1h average |    | Maximums         |    | Daily               |   |   |

Parameter: OZONE Sites: 190 (Chullora). Start date: 2018-12-01 End date: 2019-01-01 Categories: Maximums Subcategories: Daily Frequency: 4h rolling average derived from 1h average

#### Step 2

#

Reproduce the R code below, that is between the horizontal lines, into the source/workspace area in the R Studio software, highlight the code, and click run.

The Historical Observed Ozone air quality data, is written to the df\_historical\_ozone dataframe and then to the HistoricalOzone.csv file in the working directory of R Studio.

### 9.2 Example 2

## How do I extract Annual averages for PM10 and PM2.5 at Earlwood monitoring site from 2015 to 2018?

### Step 1

Import the ParameterDetails.csv file that was created in section 5.1.2 by opening Excel; and clicking on the Data and From Text/CSV on the Excel menu. This will import the Parameter data into an Excel worksheet.

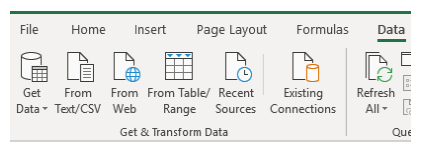

Filter on PM10 and PM2.5, Averages and Annual. This filtering verifies this is the correct combination of Parameter, Category, SubCategory and Frequency that can be added to the body command.

| Column1.ParameterCo | Column1.Frequency                   | 🕶 Column1.Categ 🖬 | Column1.SubCateg |
|---------------------|-------------------------------------|-------------------|------------------|
| PM10                | 24h average derived from 1h average | Averages          | Annual           |
| PM2.5               | 24h average derived from 1h average | Averages          | Annual           |
|                     |                                     | 1                 |                  |

Parameter: PM10, PM2.5

Sites: 206 (Earlwood).

Start date: 2015-01-01

End date: 2019-01-01

Categories: Averages

Subcategories: Annual

Frequency: 24h average derived from 1h average

#### Step 2

#

#

Reproduce the R code below, that is between the horizontal lines, into the source/workspace area in the R Studio software, highlight the code, and click run.

The Historical Observed Particle Matter (PM10 and PM2.5) air quality data, is written to the df\_historical\_pm dataframe and then to the <code>HistoricalPM.csv</code> file in the working directory of R Studio.

```
#Install 'dplyr', 'httr', and 'jsonlite' libraries to extract Air Quality API data.
library(dplyr)
library(httr)
library(jsonlite)
# Historical air quality data - Example 2
# How do I extract Annual averages for PM10 and PM2.5 at Earlwood monitoring site from 2015 to 2018?
path_historical_pm <- 'https://data.airguality.nsw.gov.au/api/Data/get_Observations'</pre>
bodyparam <- '{ "Parameters": [ "PM10", "PM2.5"],
"sites": [ 206 ],
"startDate": "2015-01-01",
"EndDate": "2019-01-01",
"Categories": [ "Averages" ],
"subCategories": [ "Annual" ],
"Frequency": [ "24h average derived from 1h average" ]}'
df_historical_pm <- path_historical_pm %>%
  `Content-Type` = 'application/json'
        ))) %>%
  content(as = "text", encoding = "UTF-8") %>% fromJSON(flatten = TRUE) %>%
  data.frame()
df_historical_pm
# Save Historical Particle Matter Observations in a csv file in the working directory
write.csv(df_historical_pm, file="HistoricalPM")
```

### 10. Appendix 3: worked examples Extract Historical air quality data using Python programming language and API

### **10.1 Example 1.**

How do I extract Daily Maximum Values and the Air Quality Category for Ozone 4 hour rolling averages at Chullora monitoring site for December 2018?

### Step 1

Import the ParameterDetails.csv file that was created in section 5.1.2 by opening Excel; and clicking on the Data and From Text/CSV on the Excel menu. This will import the Parameter data into an Excel worksheet.

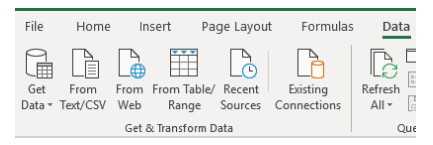

Filter on OZONE, Maximums and Daily. This filtering verifies this is the correct combination of Parameter, Category, SubCategory and Frequency that can be added to the body command.

| Column1.ParameterCode 星 | Column1.Frequency                          | T Column1.Category | I Column1.SubCategory | ĵΤ |
|-------------------------|--------------------------------------------|--------------------|-----------------------|----|
| OZONE                   | 4h rolling average derived from 1h average | Maximums           | Daily                 |    |
| Parameter: OZO          | NE                                         |                    |                       |    |
| Sites: 190 (Chulle      | ora).                                      |                    |                       |    |
| Start date: 2018-       | 12-01                                      |                    |                       |    |
| End date: 2019-0        | 01-01                                      |                    |                       |    |
| Categories: Maxi        | mums                                       |                    |                       |    |
| Subcategories: D        | Daily                                      |                    |                       |    |
| Frequency: 4h ro        | lling average derived from 1h av           | /erage             |                       |    |

#### Step 2

Create a text file from the code below and then open the file in the Python shell environment and click F5 to run the code. The Historical Observed Ozone air quality data, is written to the HistoricalOzone.txt file in the working directory file.

```
import sys
import requests
import logging
import urllib
import datetime as dt
import json
*****
class aqms_api_class(object):
   This class defines and configures the api to query the aqms database
   .....
   def
       init (self, ):
      self.logger = logging.getLogger( file
                                     )
      self.url api = "https://data.airquality.nsw.gov.au"
      self.headers = {'content-type': 'application/json', 'accept': 'application/json'}
      self.get observations = 'api/Data/get_Observations'
      retur
def get_Obs(self, ObsRequest):
      Build a query to return all the observation details
      query = urllib.parse.urljoin(self.url_api, self.get_observations)
      response = requests.post(url = query, data = json.dumps(ObsRequest), headers = self.headers)
      return response
def ObsRequest init(self, ):
      Build a query to return all historical observations
      ....
      ObsRequest = {}
      ObsRequest['Parameters'] = ['OZONE']
      ObsRequest['Sites'] = [190]
      StartDate = dt.date(2018,12,1)
      EndDate = dt.date(2019,1,1)
      ObsRequest['StartDate'] = StartDate.strftime('%Y-%m-%d')
      ObsRequest['EndDate'] = EndDate.strftime('%Y-%m-%d')
ObsRequest['Categories'] = ['Maximums']
      ObsRequest['SubCategories'] = ['Daily']
      ObsRequest['Frequency'] = ['4h rolling average derived from 1h average']
      return ObsRequest
__name__ == '__main__':
AQMS = aqms_api_class()
if _
   ObsRequest = AQMS.ObsRequest init()
  AllHistoricalOzone = AQMS.get Obs(ObsRequest)
  Save Historical Ozone obserations to a text file
   f = open('HistoricalOzone.txt', 'w') # open a file in write mode
   for item in AllHistoricalOzone: # iterate over the list items
      item = item.decode("ISO-8859-1") # remove b from check process
      f.write(str(item) + '\n') # write to the file in working directory
   f.close()
```

### 10.2 Example 2

## How do I extract Annual averages for PM10 and PM2.5 at Earlwood monitoring site from 2015 to 2018?

### Step 1

Import the ParameterDetails.csv file that was created in section 5.1.2 by opening Excel; and clicking on the Data and From Text/CSV on the Excel menu. This will import the Parameter data into an Excel worksheet.

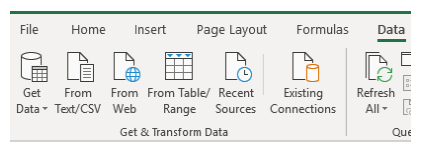

Filter on PM10 and PM2.5, Averages and Annual. This filtering verifies this is the correct combination of Parameter, Category, SubCategory and Frequency that can be added to the body command.

| Column1.ParameterCo | Column1.Frequency                   | 🕶 Column1.Categ 🖬 | Column1.SubCateg |
|---------------------|-------------------------------------|-------------------|------------------|
| PM10                | 24h average derived from 1h average | Averages          | Annual           |
| PM2.5               | 24h average derived from 1h average | Averages          | Annual           |
|                     |                                     |                   | _                |

Parameter: PM10, PM2.5

Sites: 206 (Earlwood).

Start date: 2015-01-01

End date: 2019-01-01

Categories: Averages

Subcategories: Annual

Frequency: 24h average derived from 1h average

#### Step 2

Create a text file from the code below and then open the file in the Python shell environment and click F5 to run the code. The Historical Observed Particle Matter (PM10 and PM2.5) air quality data, is written to the Historical PM.txt file in the working directory file.

```
import os
import sys
import requests
import logging
import urllib
import datetime as dt
import ison
*****
class aqms_api_class(object):
   This class defines and configures the api to query the aqms database
   def
       init (self, ):
      self.logger = logging.getLogger(__file__)
      self.url_api = "https://data.airquality.nsw.gov.au"
      self.headers = {'content-type': 'application/json', 'accept': 'application/json'}
      self.get observations = "/api/Data/get Observations"
def get_Obs(self, ObsRequest):
      Build a guery to return all the observation details
      query = urllib.parse.urljoin(self.url_api, self.get_observations)
      response = requests.post(url = query, data = json.dumps(ObsRequest), headers = self.headers)
      return response
def ObsRequest_init(self, ):
      1.1.1
      Build a query to return all historical PM10 and PM2.5 annual averages
      at Earlwood (site id 206)
      ObsRequest = {}
      ObsRequest['Parameters'] = ['PM10', 'PM2.5']
      ObsRequest['Sites'] = [206]
      StartDate = dt.date(2015, 1, 1)
      EndDate = dt.date(2019,1,1)
      ObsRequest['StartDate'] = StartDate.strftime('%Y-%m-%d')
      ObsRequest['EndDate'] = EndDate.strftime('%Y-%m-%d')
      ObsRequest['Categories'] = ['Averages']
      ObsRequest['SubCategories'] = ['Annual']
      ObsRequest['Frequency'] = ['24h average derived from 1h average']
      return ObsRequest
__name__ == '__main__':
AQMS = aqms_api_class()
   ObsRequest = AQMS.ObsRequest init()
  AllHistoricalPM = AQMS.get Obs(ObsRequest)
  Save Historical PM10 and PM2.5 obserations at Earlwood to a text file
   f = open('HistoricalPM.txt', 'w') # open a file in write mode
   for item in AllHistoricalPM:
                           # iterate over the list items
      item = item.decode("ISO-8859-1") # remove b from check process
      f.write(str(item) + '\n') # write to the file in working directory
   f.close()
```

### 11. Appendix 4: Data dictionary for air quality data

| Data set             | Field name            | Description                                                         | Example                   | Data type |
|----------------------|-----------------------|---------------------------------------------------------------------|---------------------------|-----------|
| Site details         |                       |                                                                     |                           |           |
| get_SiteDetails      | Site ID               | Unique ID for each site. To be used as a filter on get_Observations | 39                        | integer   |
|                      | Site Name             | The name of the site.                                               | Rozelle                   | string    |
|                      | Longitude             | The longitude of the site.                                          | -33.864353                | number    |
|                      | Latitude              | The latitude of the site.                                           | 151.163933                | number    |
|                      | Region                | The region where the site belongs.                                  | Sydney central-east       | string    |
| Parameter details    |                       |                                                                     |                           |           |
| get_ParameterDetails | Parameter Code        | The code for each parameter                                         | SO2                       | string    |
|                      | Parameter Description | The description of the parameter.                                   | Sulphur Dioxide           | string    |
|                      | Parameter Units       | The units used to measure the parameter                             | pphm                      | string    |
|                      | Unit Description      | The description of the unit of measurement                          | parts per hundred million | string    |
|                      | Frequency             | The frequency at which the parameter is recorded or calculated      | Hourly average            | string    |
|                      | Category              | The category to which the parameter belongs                         | Averages                  | string    |
| Observations         |                       |                                                                     |                           |           |
| get_Observations     | Site ID               | The ID of the site where the value was recorded.                    | 39                        | integer   |
|                      | Parameter Code        | The code for each parameter                                         | SO2                       | string    |
|                      | Parameter Description | The description of the parameter.                                   | Sulphur Dioxide           | string    |
|                      | Parameter Units       | The units used to measure the parameter                             | pphm                      | string    |

#### Table 2 Air Quality data set and descriptions

| Data set | Field name             | Description                                                                                               | Example                   | Data type |
|----------|------------------------|----------------------------------------------------------------------------------------------------|---------------------------|-----------|
|          | Unit Description       | The description of the unit of measurement                                                                | parts per hundred million | string    |
|          | Parameter Frequency    | The frequency at which the parameter is recorded or calculated                                            | Hourly average            | string    |
|          | Parameter Category     | The category to which the parameter belongs                                                               | Averages                  | string    |
|          | Parameter Sub Category | The sub-category to which the parameter belongs.                                                          | Hourly                    | string    |
|          | Date                   | The date the observed data is collected                                                                   | 2019-10-18                | string    |
|          | Hour                   | The hour the observed data is collected. The values are collected every minute and averaged over an hour. | 8                         | string    |
|          | Hour Description       | The description of the hour. This identifies which hour the data has been collected.                      | 7am – 8am                 | string    |
|          | Value                  | The recorded/calculated value                                                                             | 0.4                       | number    |
|          | Air Quality Category   | Categorisation of each pollutant into Good, Fair, Poor, Very Poor or Extremely Poor.                      | Fair                      | string    |
|          | Determining pollutant  | The pollutant that determines the Site or Regional Air Quality Category.                                  | PM2.5                     | string    |